# 行政院環境保護署

土壤及地下水污染整治費網路申報及查詢系統
—【廠商專區】操作說明手冊

信諾科技有限公司 修訂 中華民國 105 年 05 月 04 日

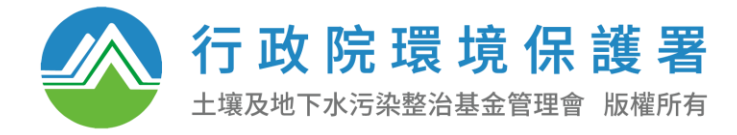

**電話** +886-2-2552-1948 **傳真** +886-2-2556-5775 **地址** 台北市中正區延平南路110號 12樓

# 目 錄

|               | 頁次        |
|---------------|-----------|
| 壹、簡介          | 1 -       |
| 一. 手冊目的       | 1 -       |
| 二. 手冊使用範圍     | 1 -       |
| 三. 進入整治費申報系統  | 2 -       |
| 貳、申請及登入系統     | 5 -       |
| 一. 使用專用密碼登入   | 5 -       |
| 二. 使用自然人憑證或工商 | 憑證登入9-    |
| 参、整治費申報       | 21 -      |
| 一. 整治費申報步驟簡述  | 21 -      |
| 二.【步驟1線上試算】   | 操作說明21 -  |
| 三.【步驟2匯款單申報】  | 操作說明 39 - |
| 四.【步驟3確定申報】步  | ·驟說明 40 - |
| 肆、出口退費申報      | 45 -      |
| 一. 出口退費申報步驟簡述 | 45 -      |
| 二.【步驟1線上試算】操  | :作說明45 -  |
| 三.【步驟2確定申報】步  | ·驟說明 55 - |
| 伍、查詢功能及意見回饋   | 58 -      |
| 一. 申報進度查詢     | 58 -      |
| 二. 申報資料查詢     | 59 -      |
| 三. 基本資料查詢     | 60 -      |
| 四. 意見信箱       | 61 -      |

# 壹、簡介

## 一. 手冊目的

本手冊之目的在提供「整治費網路申報系統」之操作指引。藉 由本手冊,可讓使用者易於瞭解應用系統所提供之各項功能及操 作方法,進而確保輸入資料之正確性、完整性及合理性。

#### 二. 手冊使用範圍

本手冊包含六大部分,僅將各部份之章節內容概述如後,以利 使用者在閱讀本冊時,能迅速找尋所需之章節及清楚瞭解系統功 能說明及操作步驟。

(一)、簡介

說明本冊之撰寫目的及各章節內容描述。

(二)、申請及登入系統

就「整治費網路申報系統」以及「聯合作業系統」說明其系統 目標、系統架構及系統環境,以利使用者能掌握系統之整體概念。 (三)、申報整治費

就「整治費網路申報系統」以及「聯合作業系統」說明其系統 目標、系統架構及系統環境,以利使用者能掌握系統之整體概念。 (四)、申報出口退費

就「整治費網路申報系統」以及「聯合作業系統」說明其系統 目標、系統架構及系統環境,以利使用者能掌握系統之整體概念。 (五)、申報進度及申報明細查詢

就「整治費網路申報系統」以及「聯合作業系統」說明其系統 目標、系統架構及系統環境,以利使用者能掌握系統之整體概念。 (六)、基本資料維護及意見信箱

就「整治費網路申報系統」以及「聯合作業系統」說明其系統

目標、系統架構及系統環境,以利使用者能掌握系統之整體概念。

### 三. 進入整治費申報系統

請先進入整治費申報系統首頁:

http://sgwb.epa.gov.tw/sgwfundo/

進入後請點選首頁右上方「廠商申報專區」按鈕,進入廠商申 報專區登入頁面。

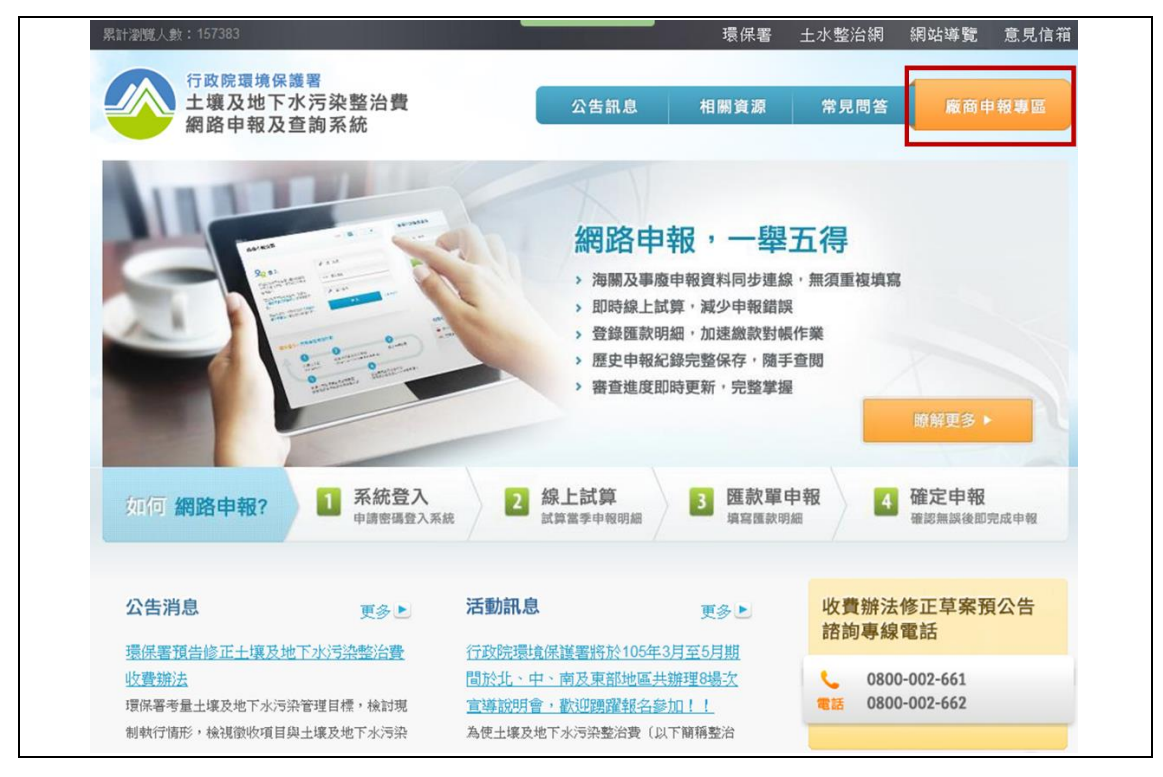

圖 1.3-1 進入廠商申報專區登入頁

廠商申報專區目前功能為以下部份:

(一)、登入申報專區

請於此處登入整治費申報系統。目前系統提供兩種方式 登入:

1.使用專用密碼登入。

2.使用自然人憑證或工商憑證登入。

(二).帳號狀態查詢

於此處填寫您的「統一編號」及「管制編號」及可查詢 您的帳號是否已啟用。以下兩者僅需填寫「統一編號」,不 需填寫「管制編號」:

1.貿易商,無管制編號者。

2.歷次申報皆以單一公司為單位合併申報多家工廠者。(三).整治費收費辦法及常用申辦檔案下載

此處可查看整治費收費辦法摺頁,以快速了解整治費收 費辦法、收費門檻及如何申報等,並可於此處下載密碼申請 書及各項退費抵扣流程說明等文件。

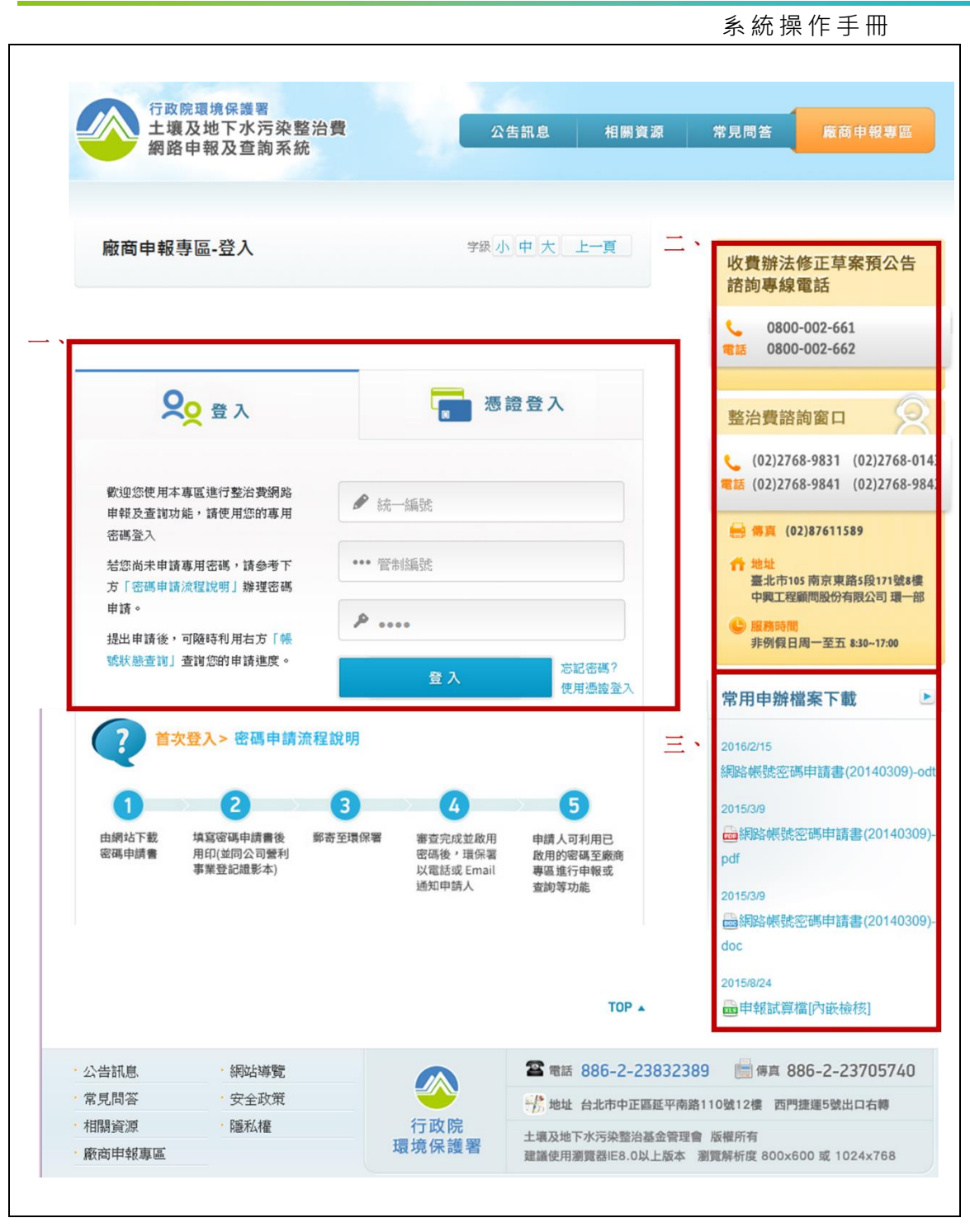

圖 1.3-2 廠商申報專區登入頁

系統操作手冊

# 貳、申請及登入系統

# 一. 使用專用密碼登入

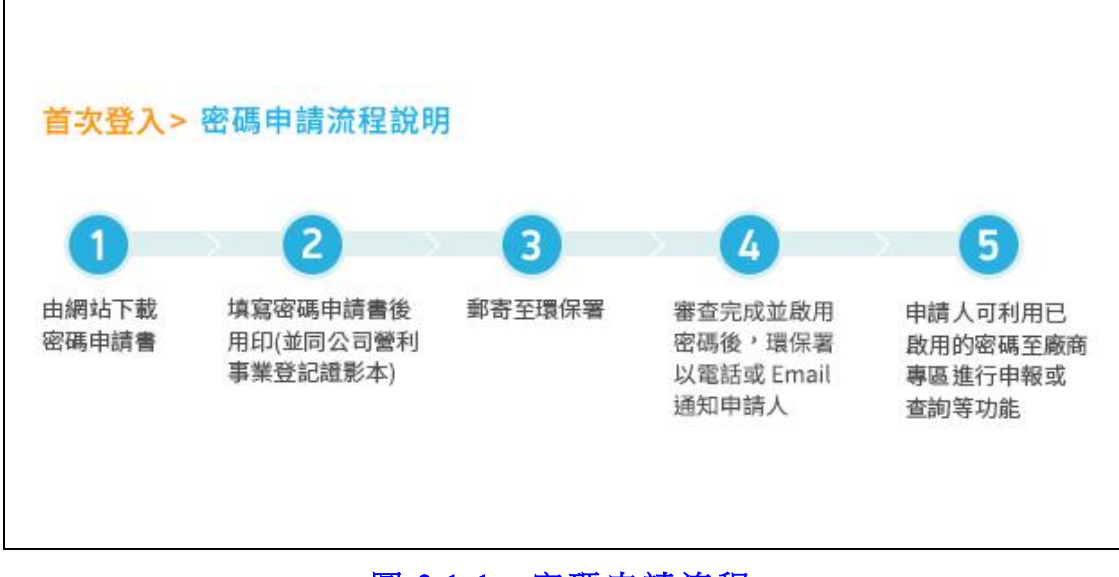

圖 2.1-1 密碼申請流程

(一). 申請密碼

請先於「常用申報檔案」下載『密碼申請書』,填妥後請檢附 本申請書及公司營利事業登記証影本,以郵寄方式,逕恰環保署辦 理。郵寄地址:100 台北市中正區延平南路 110 號 12 樓,行政 院環保署土壤及地下水污染整治基金管理會。請於信封上註明「申 請土壤及地下水污染整治費網路申報密碼」。

| 常用申辦檔案下載                                         |
|--------------------------------------------------|
| 2016/2/15<br>網路帳號密碼申請書(20140309)-odt             |
| 2015/3/9<br>過網路帳號密碼申請書(20140309)-<br>pdf         |
| 2015/3/9<br><b>過</b> 網路帳號密碼申請書(20140309)-<br>doc |
| 2015/8/24<br>國申報試算檔[內嵌檢核]                        |

圖 2.1-2 下載網路帳號密碼申請書

(二). 諮詢專線窗□

因應整治費收費辦法修正草案預公告,提供諮詢專線電話服務;於申報季時提供整治費申報及業務諮詢窗口服務。

| 電話  | 0800-002-66<br>0800-002-66     | 1<br>2                       |
|-----|--------------------------------|------------------------------|
| 整   | 治費諮詢窗口                         | 8                            |
| し電話 | (02)2768-9831<br>(02)2768-9841 | (02)2768-014<br>(02)2768-984 |
| 8   | 傳真 (02)876115<br>地址            | 89                           |
|     | 臺北市105南京東部中興工程顧問股份有            | 路5段171號8樓<br>与限公司 環一部        |
| C   | 服務時間<br>非例假日周一至五               | 8:30~17:00                   |

圖 2.1-3 諮詢專線窗口

(三). 使用專用密碼登入系統

請於廠商登入頁面,分別輸入您的統一編號、管制編號及密碼,完成輸入後按下『登入』按鈕登入至系統內。登入後畫面及功 能如圖 2-1.4 所示。

| <b>오</b> 登入                                | ■ 憑證登入                       |
|--------------------------------------------|------------------------------|
| 歡迎您使用本專區進行整治費網路<br>申報及查詢功能,請使用您的專用<br>密碼登入 | ✔ 統一編號                       |
| 若您尚未申請專用密碼,請參考下<br>方「密碼申請流程說明」辦理密碼         | ●●● 管制編號                     |
| 申請。<br>提出申請後,可隨時利用右方「帳                     | 4                            |
| 號祆懸宣詞」宣詞怒的申請進度。                            | <b>登入</b><br>応記密碼?<br>使用憑證登入 |

圖 2.1-4 登打帳號密碼

| 第1世代,在11世纪中国中国中国中国中国中国中国中国中国中国中国中国中国中国中国中国中国中国中国                                                                                                    |  |
|----------------------------------------------------------------------------------------------------|--|
| <ul> <li>お迎使用<br/>網路申報及查詞系統 廠商專區</li> <li>・ 即規學就中報整治費</li> <li>・ 先供用「步號」設置試算應繳納的整治費金額</li> <li>・ 你試算金額至金融機構完成轉機繳放整件</li> <li>・ 重試率區區使用「步號2 匯減量申報」輸入匯款明細</li> <li>4、重新確認所有申報資料無誤後,使用「步號3 確認申報」功能完成整治費申報</li> </ul> |  |
| • <b>自如果您欲查崩歷灾整治費申報記錄</b><br>1、監選「申報資料查询」選項<br>2、設定查消年度、季別,進行查測                                                                                                    |  |
| <ul> <li>         • 冒如果您欲含劑整 / 2 實 型 藝 查 結果         i读使用「申報進度查證」功能:         1、 1 请先先成整治激励能申報程序         2、使用「申報進度查證」功能進行線上申報進度查證         ·         自如果您欲含劑您的基本資料稿案是否正確         </li> </ul>                         |  |

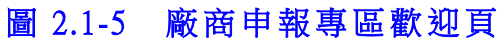

## 二. 使用自然人憑證或工商憑證登入

(一). 申請使用自然人憑證或工商憑證登入

請先於「常用申報檔案」下載『密碼申請書』,填妥並勾選欲 申請之登入方式,後請檢附本申請書及公司營利事業登記証影本, 以郵寄方式,逕恰環保署辦理。郵寄地址:100 台北市中正區延平 南路 110 號 12 樓,行政院環保署土壤及地下水污染整治基金管 理會。請於信封上註明「申請土壤及地下水污染整治費網路申報密 碼」。

| 常用申辦檔案下載                           |
|------------------------------------|
| 2016/2/15                          |
| 網路帳號盜碼中請書(20140309)-00t            |
| 2015/3/9<br>→ 網路帳號密碼申請書(20140309)- |
| pdf                                |
| 2015/3/9                           |
| ■網路帳號密碼申請書(20140309)-              |
| doc                                |
| 2015/8/24                          |
|                                    |

圖 2.2-1 下載網路帳號密碼申請書

(二). 設定瀏覽器安全性設定及安裝登入元件

1.請先下載並安裝 e 政府 Hicos client 登入元件:

http://download.cds.hinet.net/?A9918AA6862B6BD2751F84FD86E

#### 846D3F35D

或至內政部憑證管理中心下載 Hicos client 登入元件:

https://member.nat.gov.tw/moica/faq2.do;jsessionid=CEEE50E4FE C2B75807686F7FD2FB2F7D.tomcatAP1

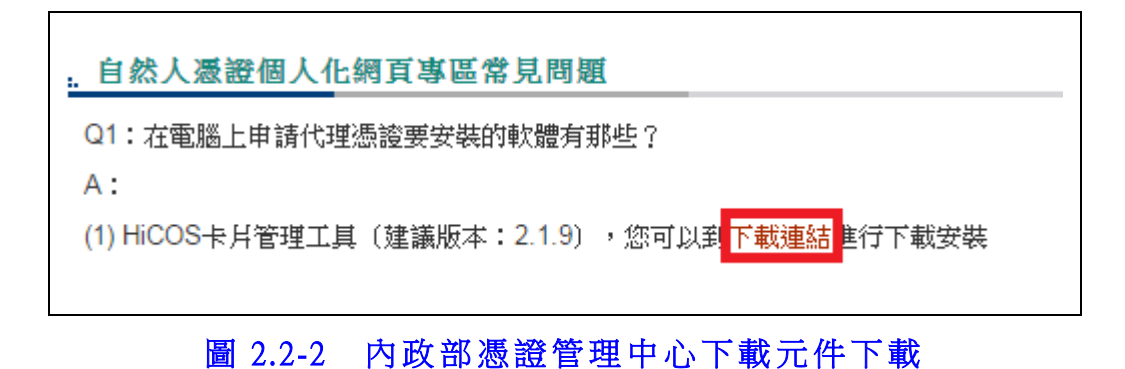

- 10 -

※自然人憑證專屬網站網站所提供的服務,是使用 128 位元 加密技術,故您的瀏覽器必須是 IE,且版本要 6.0 以上,32 位元 瀏覽器,才能完整的支援本服務所使用的安全機制。欲查詢瀏覽器 版本,請至瀏覽器最上方點選"說明"功能,再點選"關於 Internet Explorer"之選項。

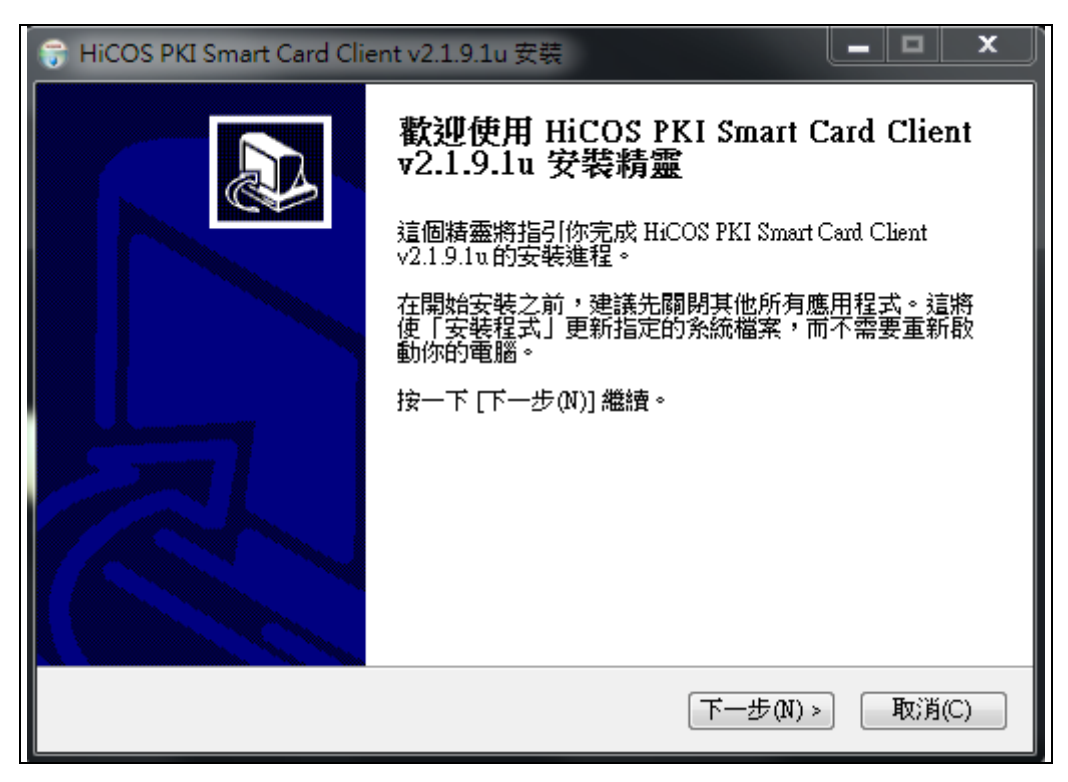

圖 2.2-3 安裝 Hicos client 元件

|                                             | 系統操作手冊     |
|---------------------------------------------|------------|
| (词 HiCOS PKI Smart Card Client v2.1.9.1u 安裝 |            |
| <b>可以安裝該程式了</b><br>精靈已就緒,可以開始安裝了            |            |
| 按一下「安裝」以開始安裝。                               |            |
| 如果要檢查或是變更任何安裝設定,請按「上一步」,按一下「<br>取消」退出安裝精靈。  |            |
|                                             |            |
|                                             |            |
| 🔲 不要安裝 CHT Up2Date Agent 軟體                 |            |
| HiCOS PKI Smart Card v2.1.9.1u              | TTR'IF (C) |
| (<上一步(ℓ)) 女戦(↓)                             | 取()月(U)    |

圖 2.2-4 安裝 Hicos client 元件

2.加入信任網站

開啟 IE 瀏覽器(Internet Explorer)後,請按下工具->網際網路選項->安全性,將土壤及地下水申報網站加入信任的網站。

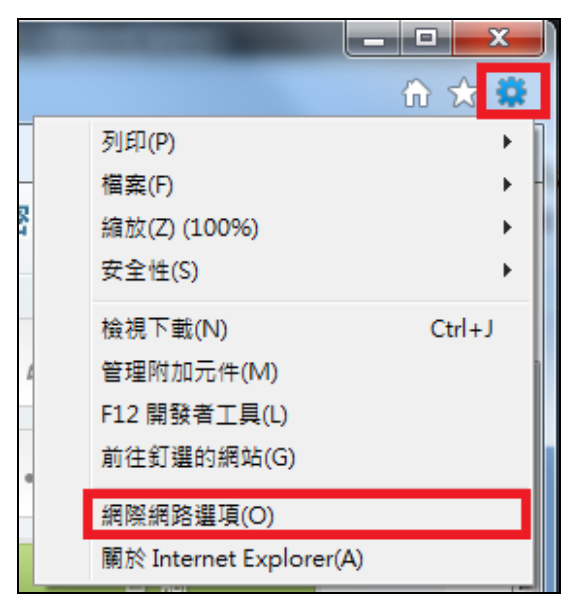

圖 2.2-5 新版 IE 網際網路選項位置

|                                           |                                 | 系統操作手冊         |
|-------------------------------------------|---------------------------------|----------------|
| 檔案(E) 編輯(E) 檢視(V) 我的最愛(A)                 | □□□ 説明(出)                       |                |
| 👍 🔁 Internet Explorer 圖庫 🧧 憑證錯誤           | 刪除瀏覽歷程記錄(D)                     | Ctrl+Shift+Del |
| 累計瀏瞪人數:94900                              | InPrivate 瀏覽(I)                 | Ctrl+Shift+P   |
| 7741761369 (8A                            | 追蹤保護(K)                         |                |
| 行政院環境保護署                                  | ActiveX 篩選(X)                   |                |
| 土壤及地下水污                                   | 診斷連線問題(C)                       |                |
| 網路申報及查請                                   | 重新開啟上次的瀏覽工作階段(S)                |                |
|                                           | 將網站新增到 [開始] 功能表(M)              |                |
|                                           | 檢視下載(N)                         | Ctrl+J         |
|                                           | 快顯封鎖程式(P)                       | ÷              |
|                                           | SmartScreen 篩選工具(T)             | ÷              |
| 廠商申報專區-登入                                 | 管理附加元件(A)                       |                |
|                                           | 相容性檢視(V)                        |                |
|                                           | 相容性檢視設定(B)                      |                |
|                                           | 訂開計演要の                          |                |
|                                           | 海葉蝦索(F)                         |                |
|                                           | Windows Update(U)               |                |
|                                           |                                 |                |
| 0                                         | F12 開發者上具(L)                    |                |
| ₩₩ 20 20 20 20 20 20 20 20 20 20 20 20 20 | 新增至 Evernote 5                  |                |
|                                           | 傳送至 OneNote(E)                  |                |
| 歡迎您使用本專區進行整治費網                            | 用 Windows Live Writer 發佈至部落格(B) |                |
| 報及查詢功能,請使用您的專用                            | 傳送到藍牙                           |                |
| 登入                                        | 網際網路選項(O)                       |                |
|                                           |                                 |                |

圖 2.2-6 舊版 IE 網際網路選項位置

| 系統操                                     | 作手冊 |
|-----------------------------------------|-----|
| 網際網路選項 1                                |     |
| 一般 安全性 隱私權 內容 連線 程式 進階                  |     |
| 選取要檢視或變更安全性設定的區域。<br>2                  |     |
| 網際網路 近端內部網 信任的網站 限制的網站 3                |     |
| 信任的網站<br>這個區域包含您相信不會損害電腦<br>或資料的網站。     |     |
| 這個區域中具有網站。                              |     |
|                                         |     |
| 此區域尤許的等級:全部                             |     |
| <ul> <li></li></ul>                     |     |
| 🔲 歇用受保護模式 (需要重新啟動 Internet Explorer)(P) |     |
| 自訂等級(C) 預設等級(D)                         |     |
| 將所有區域重設為預設等級(R)                         |     |
| 確定 取消                                   |     |

圖 2.2-7 設定信任網站

系統操作手冊

| 信任的網站                                                          | ×      |
|----------------------------------------------------------------|--------|
| 您可從此區域新增及移除網站。這個區域的<br>一 一 新聞一 一 一 一 一 一 一 一 一 一 一 一 一 一 一 一 一 | 所有網站會使 |
| 將這個網站新增到區域(D):                                                 |        |
| http://sgwb.epa.gov.tw                                         | 新增(A)  |
| 網站(₩):                                                         |        |
| http://*.alipay.com                                            | 移除(R)  |
| http://*.alisoft.com                                           |        |
| http://soilwork.utrust.com.tw                                  |        |
| https://*.alipav.com                                           |        |
| 🗌 此區域內的所有網站需要伺服器驗證 (https:)(%)                                 |        |
| 請勿勾選                                                           | 關閉(C)  |

#### 圖 2.2-8 新增信任網站

3.設定信任網站安全性

請設定您信任網站的安全性設定,將「ActiveX 控制項與外掛 程式」之權限設定如下圖 2.1-9~2.1-11 所示,並按下確認鍵。

| ✔ ActiveX 控制/貝與外掛程式                                 | <b>^</b> |
|-----------------------------------------------------|----------|
|                                                     |          |
| ◎ 系統管理員已批准                                          |          |
| ◎ 停用                                                |          |
| <ul> <li>         •          •          •</li></ul> |          |
| ▼ 下載已簽署的 ActiveX 控制項                                |          |
|                                                     |          |
| ◎ 取用                                                |          |
| ◎ 提示                                                |          |
| 👔 👔 下載未簽署的 ActiveX 控制項                              |          |
| ● 停用                                                |          |
|                                                     |          |
| ◎ 提示                                                |          |
| 🔰 🏹 尤訐 ActiveX 篩選                                   |          |
| ● ● 停用                                              |          |
|                                                     | · · ·    |
| •                                                   | •        |
| *重新啟動 Internet Explorer 後生效                         |          |
| □□□□□□□□□□□□□□□□□□□□□□□□□□□□□□□□□□□□□□              |          |
| 重設為(R): 由 (預設債)                                     | 「黄鉛の」    |
|                                                     | 重款(出)    |
|                                                     |          |
|                                                     |          |
| 確定                                                  | 取消       |

圖 2.2-9 設定 ActiveX 控制項與外掛程式權限(1)

| я́та страна страна страна страна страна страна страна страна страна страна страна страна страна страна страна с | 統操作手冊 |
|----------------------------------------------------------------------------------------------------|-------|
| 安全性設定 - 信任的網站區域                                                                                                 |       |
| 設定                                                                                                    |       |
| <ul> <li>● 在田</li> </ul>                                                                                        |       |
|                                                                                                    |       |
| ● 尤許不提示就執行從未使用過的 ActiveX 控制項                                                                                    |       |
|                                                                                                    |       |
|                                                                                                    |       |
|                                                                                                    |       |
| <ul> <li>● 自動提示 ActiveX 控制項</li> <li>○ 停用</li> </ul>                                                            |       |
| ◎ 啟用<br>● 計算人 · · · · · · · · · · · · · · · · · · ·                                                             |       |
| ● 新行 Active A 经制度典外的推动。<br>● 系統管理員已批准                                                                           |       |
|                                                                                                    |       |
| *重新散動 Internet Explorer 後生效                                                                                     |       |
|                                                                                                    |       |
| 里說為(K): 中(預設值) ▼ 重設(E)                                                                                          |       |
|                                                                                                    |       |
| 確定 取消                                                                                                    |       |
|                                                                                                    |       |
|                                                                                                    |       |

## 圖 2.2-10 設定 ActiveX 控制項與外掛程式權限(2)

| 設定                                    |         |
|---------------------------------------|---------|
| 📦 執行 ActiveX 控制項與外掛程式                 | *       |
| ◎ 条統管理員已批准                            |         |
|                                       |         |
|                                       |         |
| ■ 執行標示為安全的 ActiveX 控制項指令碼*            |         |
|                                       |         |
| <ul> <li></li></ul>                   |         |
|                                       | - ^ -== |
| ● 將未標示成安全的 ActiveX 控制項初始化亚執行指<br>○ 広田 | 11令媽    |
|                                       |         |
| ◎ 提示                                  |         |
| 🚺 🚺 僅允許認可的網域使用 ActiveX 而不提示           |         |
| <ul> <li>停用</li> </ul>                | -       |
|                                       | •       |
| *軍新啟動 Internet Explorer 後生效           |         |
|                                       |         |
|                                       |         |
| 重設為(R): 中(預設値) ▼ 重                    | 讀(E)    |
|                                       |         |
|                                       |         |
| 確定                                    | 取消      |

**圖 2.2-11 設定 ActiveX 控制項與外掛程式權限(3)** 4.關閉瀏覽器,重新進入申報網站,即完成設定。

(三). 啟用自然人憑證或工商憑證登入

1.請進入登入頁面,並點選「憑證登入」,進入憑證登入畫面。 若跳出「這個畫面上某個 ActiceX 控制項與其他部份相互作用時可 能會不安全。要允許相互作用?」提示,請按『確定』按鈕。

| <b>오○</b> 登入                               | □ 憑證登入                            |
|--------------------------------------------|-----------------------------------|
| 歡迎您使用本專區進行整治費網路<br>申報及查詢功能,請使用您的專用<br>密碼登入 | ✔ 統一編號                            |
| 若您尚未申請專用密碼,請參考下<br>方「密碼申請流程說明」辦理密碼         | ••• 管制編號                          |
| 申請。<br>提出申请後,可随時利田去方「峰                     | ۶                                 |
| 號狀態查詢」查詢您的申請進度。                            | 登入         忘記密碼?           使用憑證答入 |

圖 2.2-12 進入憑證登入頁

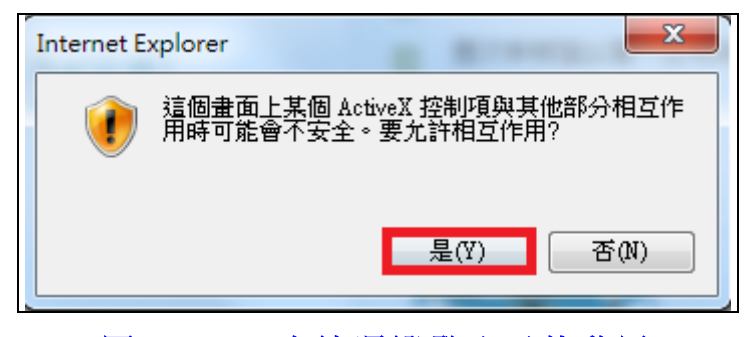

圖 2.2-13 允許憑證登入元件啟用

2.按下啟用憑證按鈕,進入憑證啟用頁面。

| <b>오੦</b> 登入                          | <b>漫</b> 透 | 登登入  |
|---------------------------------------|------------|------|
| 歡迎您使用憑證登入整治費申報<br>及查詢功能,請使用IE6.0以上版   |            |      |
| 本之瀏覽器,並參照「憑證登入說<br>明.PDF」(另開視窗)設定您的登入 | A          |      |
| 環境。                                   | 登入         | 憑證啟用 |
| 如您尚未申請憑證登入,請下載<br>「帳號申請書」。            |            |      |

圖 2.2-14 進入啟用憑證頁面

3.請插入您的自然人憑證或工商憑證,並輸入您的統一編號、 管制編號、申請憑證登入後所取得之驗證碼、以及您的憑證密碼, 按下『送出』按鈕,即完成憑證啟用動作。

| 請輸入您的統一編號: |  |
|------------|--|
| 統一編號8碼     |  |
| 請輸入您的管制編號: |  |
| 請輸入您的驗證碼:  |  |
| 請輸入您的憑證密碼: |  |
| 送出         |  |
|            |  |

圖 2.2-15 啟用自然人憑證或工商憑證

| 網頁訊息    |              | x |
|---------|--------------|---|
| <b></b> | 設定成功!將導至登入頁面 |   |
|         | 確定           |   |

## 圖 2.2-16 绑定成功提示

(四). 使用自然人憑證或工商憑證登入系統

1.請進入登入頁面,並點選「憑證登入」,進入憑證登入畫面。 若跳出「這個畫面上某個 ActiceX 控制項與其他部份相互作用時可 能會不安全。要允許相互作用?」提示,請按『確定』按鈕。

| 20 登入                                             | 憑證登入                              |
|---------------------------------------------------|-----------------------------------|
| 歡迎您使用本專 區進行整治費網路<br>申報及查詢功能,請使用您的專用<br>密碼登入       | ✔ 統一編號                            |
| <b>若您尚未申請專用密碼,請參考下</b>                            | ••• 管制編號                          |
| 方   密碼甲 講演 程說明   辦理密碼<br>申 請。<br>提出申 請後,可随時利用右方「帳 | P                                 |
| 號狀態查詢」查詢您的申請進度。                                   | 登入         忘記密碼?           使用憑證登入 |

## 圖 2.2-17 進入憑證登入頁

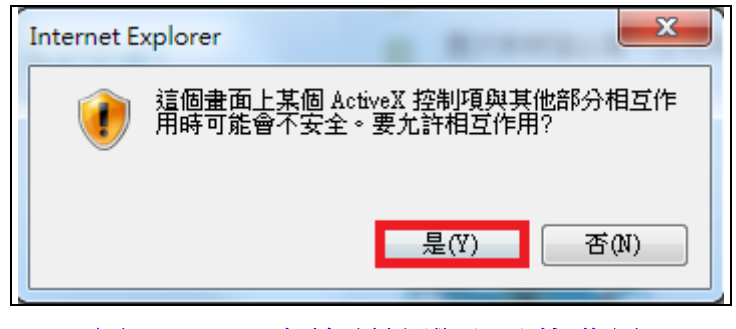

圖 2.2-18 允許憑證登入元件啟用

2.進入憑證登入頁後,請將您的自然人憑證或工商憑證插入讀 卡機內,並登打您的憑證密碼(PIN碼),按下『登入』按鈕登入至 系統內。登入後畫面及功能如圖 2-2.20 所示。

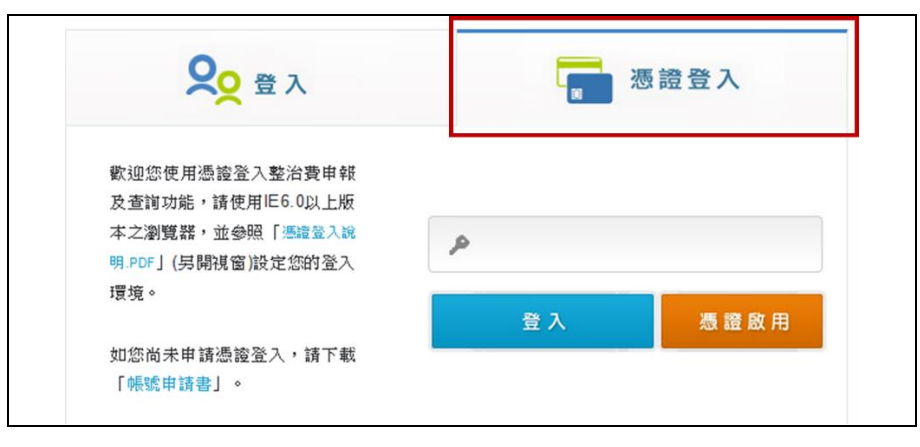

### 圖 2.2-19 使用自然人憑證或工商憑證登入

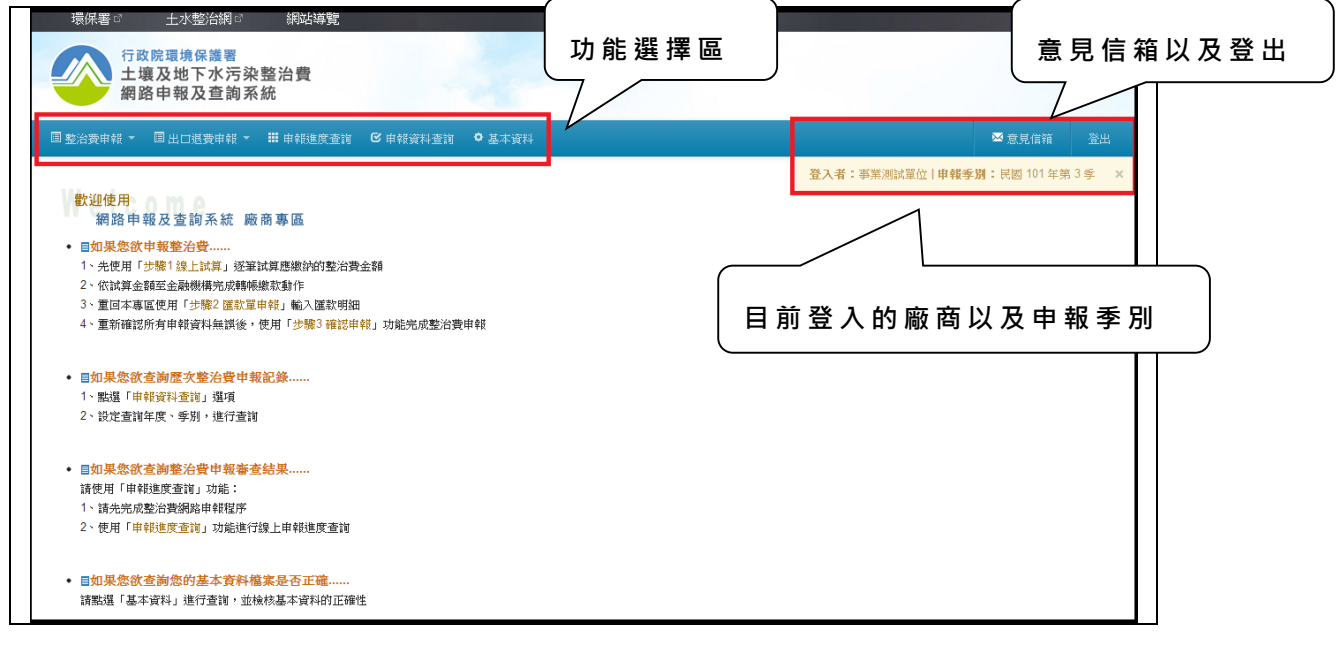

#### 圖 2.2-20 廠商申報專區歡迎頁

系統操作手冊

## 参、整治費申報

#### 一. 整治費申報步驟簡述

欲申報整治費廠商,請使用「整治費申報」功能區,操作步驟簡 述如下:

|          |           |            | · · · · · · · · · · · · · · · · · · · |
|----------|-----------|------------|---------------------------------------|
| 圖步驟1線上試算 | 步驟2 匯款單申報 | 🗐 步驟3 確定申報 |                                       |

圖 3.1-1 申報頁面功能列表

(一). 先使用【步驟1 線上試算】逐筆試算應繳納的整治費金額。依試算金額至金融機構完成轉帳繳款動作。

(二). 重回本專區使用【步驟2 匯款單申報】輸入匯款明細。

(三).重新確認所有申報資料無誤後,使用【步驟3確認申報】功 能完成整治費申報。在完成【步驟3確認申報】前,所有試算紀錄及 匯款單申報記錄皆可再更動。

※注意,一旦確認申報後,【步驟1 線上試算】及【步驟2 匯款 單申報】功能區即自動關閉,將無法再進行任何更動動作

二. 【步驟1 線上試算】 操作說明

| ■ 整治費申報 ▼             | ■ 出口退費申報 ▼ | 🏭 申報進度查詢 | <b>ビ</b> 申報資料查詢 | ♥ 基本資料 |  |
|-----------------------|------------|----------|-----------------|--------|--|
| 田 步驟1線上試算     田 步驟2 匯 |            | 單申報 🗾 步驟 | 83 確定申報         |        |  |
|                       |            |          |                 |        |  |

圖 3.2-1 步驟 1 線上試算

(一). 基本資料確認:

填寫前,請先檢查基本資料是否正確

| 基本資料(本資料如有錯誤,請申詞 | 積變更基本資料)      |        |            |
|------------------|---------------|--------|------------|
| 事業名稱:            | 事業測試單位        |        |            |
| 登記地址:            | 台北市市民大道四段888號 |        |            |
|                  |               |        |            |
| 負責人:             | 陳大名           | 身份證字號: | A123456789 |
| 承辦人電話:           | 0223458900    | 傳真:    | 0234567890 |

## 圖 3.2-2 基本資料確認

(二). 填寫申報明細:

請依序逐列填寫申報明細

| <b>劉除</b> | 序號 | 類別   | 物質種類代碼   | 物質中文名稱 | 輸入或產生<br>量<br>(公噸/公秉) | 費率<br>(元/T) | 免徵比率<br>r(%) | 申報金額<br>(元) | 輸入批號<br>或<br>製造批號 | 進口日期<br>或<br>製造期程 | 進口報單編號<br>(請填滿14碼) |
|-----------|----|------|----------|--------|-----------------------|-------------|--------------|-------------|-------------------|-------------------|--------------------|
|           | 1  | 輸入 🔻 | 01-002 表 | 汽油     | 10                    | 12          | 0 🔻          | 120         |                   | 1030101           | PW 2013457866      |
|           | 2  | 選擇 🔻 | 表        |        |                       |             | 待存檔 ▼        |             |                   | YYYMMDE           |                    |

圖 3.2-2 填寫申報明細

1. 請先選擇【類別】為輸入或產製。

| 輸入     |   |  |
|--------|---|--|
| <br>選擇 | _ |  |
| 輸入     |   |  |
| 産製     |   |  |
|        |   |  |

圖 3.2-3 選擇輸入/產製

 請填寫【化學物質代碼】,如代碼未明,請點選[表]按鈕, 使用表格點選的方式填入資料。

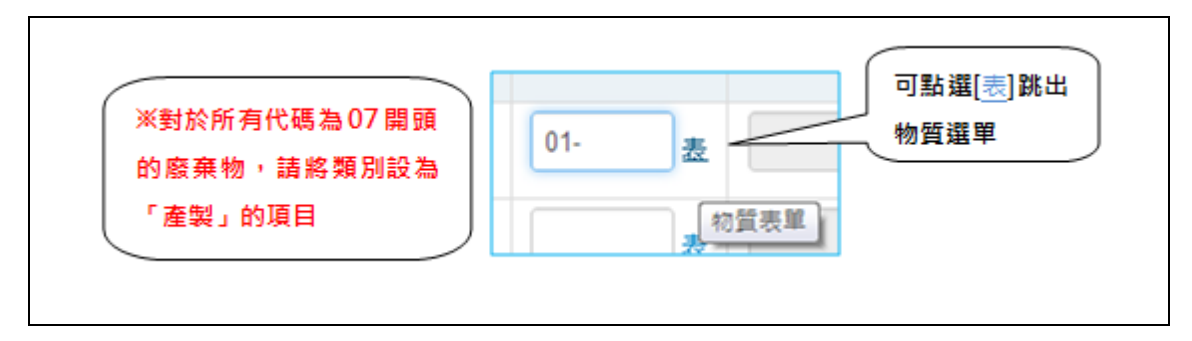

圖 3.2-4 填寫物質代碼

 3. 【化學物質名稱】及【費率】會由系統自動帶出,不需填 寫。其中化學物質名稱及費率為定值,無法更改;當您按最下方的 「記錄至資料庫」按鈕時,系統會依據輸入/產製日期判定費率並進 行修正。

【免徵比率】需事先申請,並於您按下「記錄至資料庫」
 按鈕時,系統會列出您所核定之免徵比例供您選擇。(僅有「產製」
 可填寫免徵比例)。

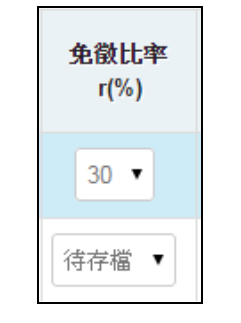

圖 3.2-5 選擇免徵比例

5. 請輸入【輸入或產製量(公噸)】。系統會自動計算【申報金額】

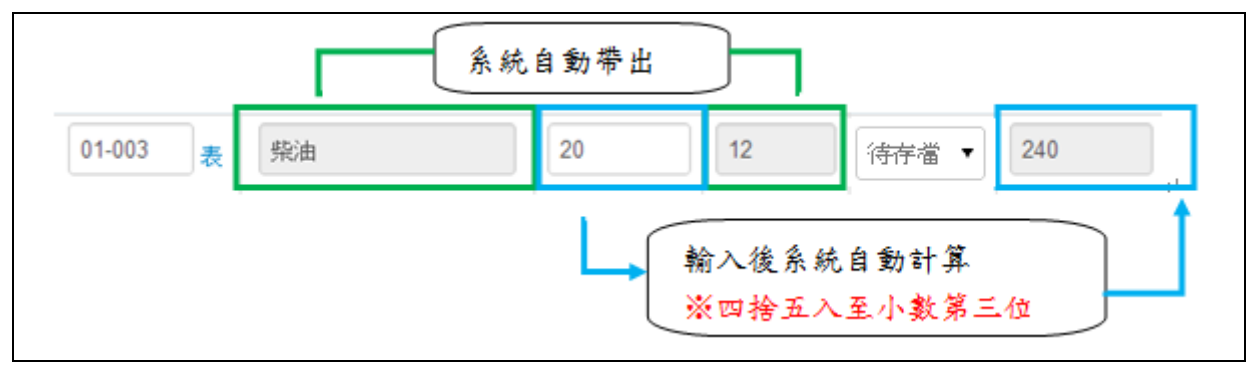

圖 3.2-6 輸入「輸入或產製量」

 若您為產製,請輸入【輸入批號或製造批號】(本欄非必 填)。

7. 請輸入【進口日期或製造期程】:

→ 若本列的類別為【輸入】,本欄請依【YYYMMDD】格式,
 輸入正確的日期,如民國 92 年 1 月 23 日請輸入:【0920123】;
 民國 101 年 10 月 1 日請輸入:【1011001】。

→ 若本列的類別為【產製】,請以第1日為代表,例民國100 年7月製造者,請輸入【1000701】

若本列的類別為【輸入】,請接著輸入【進口報單編號】;
 若本列的類別為【產製】,本欄免填。

填寫【進□報單編號】時,請務必填滿14碼,若您的聯單編 號為下列形式:如【AW//90/7512/0124】,請以【空白鍵】填入第 3及第4碼,如:【AW□□9075120124】。

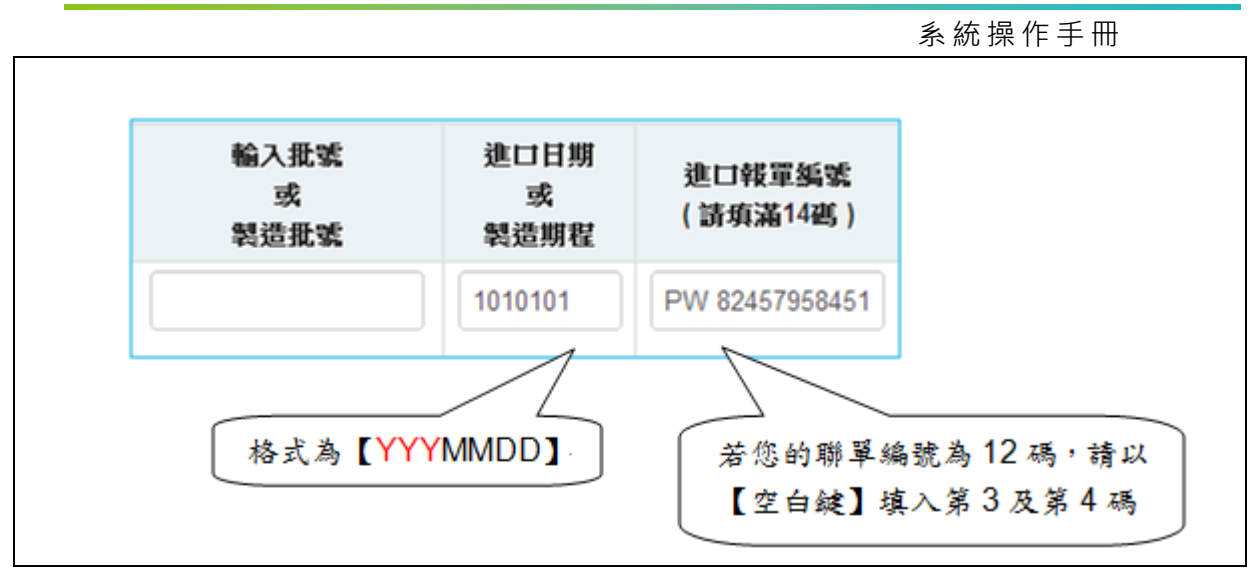

圖 3.2-7 填寫日期及報單號碼

(三). 儲存資料並產生新資料列:

為避免您作業期間因連線中斷或電腦故障造成資料流失,請每填 寫十筆資料即按最下方的【記錄至資料庫】按鈕一次,將資料更新紀錄 至資料庫。

| 62 | 序號         | 2639          | 物质被新代格 | 物質中文名稱 | 輸入或產生量<br>(公報/公業) | 費率<br>(36/1) | 免發批率<br>(%) | 申報金額<br>(36) | 输入提或<br>成 | 建口日期<br>成 | 速口候草族或<br>(請病滿14感) |
|----|------------|---------------|--------|--------|-------------------|--------------|-------------|--------------|-----------|-----------|--------------------|
|    | 1          | 867. <b>•</b> | 01-003 | 死油     | 20                | 12           | 0           | 240          | *CELK-K   | 1010101   | PW 82457958451     |
|    | 2          | 863. <b>•</b> | 02-004 | 二氯甲烷   | 100               | 30           | 0           | 3000         |           | 1011111   | SG 25846985745     |
|    | <b>x</b> 2 | 9.07 •        |        |        |                   |              | 0           |              |           | YYYMMOD   |                    |
|    | 4          | N             |        |        |                   |              | 0           |              |           | YYYMMOD   |                    |

圖 3.2-8 成功寫入資料呈藍色

(四). 自動計算本季整治費申報金額:

逐筆填寫完畢後,請移至下方按【申報金額計算】按鈕,系統會自動加總計算【本季整治費申報金額】。

0 申報金額計算 本季整治費申報金額: 元

#### 圖 3.2-9 自動計算本季整治費申報金額

(五). 自動計算本季實際繳納金額:

接著請依您的狀況逐欄填寫【上季出口退費文號】、【上季出口退 費金額】、【上季申報溢繳扣抵文號】、【上季申報溢繳扣抵(+)(不足 補繳(-))金額】等。

填寫完成後,按下【應繳金額計算】按鈕,系統會自動加總計整治 本季事業費應繳金額】及【本季實際繳納金額】。

系統自動計算的【本季整治費應繳金額】及【本季實際繳納金額】 皆為參考值,若有需要依實際狀況調整,亦請將特殊原因簡述於【備註】 欄中。

| 上季出口退費文號:   | 上季出口返费金                  | 演: 0 元       |
|-------------|--------------------------|--------------|
| 上季申報溢繳扣抵文號: | 上季申報這總扣抵(+)(<br>補繳(-))金: | 不足 0 元<br>道: |
| 匯款手續費抵扣文號:  | 運款手續費抵扣金                 | í 100 元      |
| 保險退費文號:     | 保險退                      | 費: 0 元       |
| 工程退費文號:     | 工程表                      | 费: 0 元       |
| 應繳金額計算      | 本季整治費應繳金                 | ıá: -100 元   |
| 備註:         |                          |              |

圖 3.2-10 填寫退費文號、金額並計算應繳金額

(六). 記錄至資料庫:

確認所有申報明細正確後,請按【記錄至資料庫】按鈕,將最後試 算的結果記錄至資料庫中。

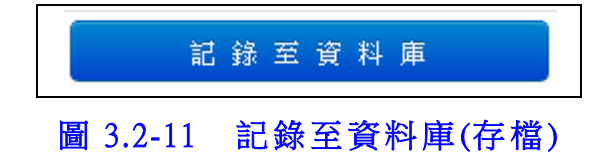

(七). 友善列印申報明細:

若您需要針對試算明細列印備查或進行其他的文書處理工作,請 參考下方【列印轉檔說明】。

使用【友善列印申報明細】功能將試算明細轉為簡單格式,以利列 印或文書處理工作的進行。

| 廠  | 商線上試算及申報區      |                     |          |            |        |        |          | ●批次上傳   | 申報明細 | <b>●</b> 友善列 | 山印申報明細 |
|----|----------------|---------------------|----------|------------|--------|--------|----------|---------|------|--------------|--------|
| 基本 | 「資料 (本資料如有錯誤,證 | 申請變更調               | 基本資料)    |            |        |        |          |         |      |              |        |
|    | 事業名稱:          | 王 <mark>A</mark> 晶試 | 單位       |            | 营      | 利事業編號: | 50015001 | 1       |      | 管制編號:        |        |
|    | 登記地址:          | 台北市環                | 景保署段888號 |            |        | 通訊地址:  | 台北市環     | 保署段888號 | E.   |              |        |
|    |                |                     |          |            |        |        |          |         |      |              |        |
|    | 負責人: 陳A名       |                     |          |            | 身份證字號: | 證字號:   |          |         | 承辦人  | : ±A         | 88     |
|    | 承辦人電話          | 1118900             | 傳真:      | 0231117890 |        |        | 電子信箱     | :       |      |              |        |

圖 3.2-12 友善列印按鈕位置

系統操作手冊

|                             | <ul> <li>         ・</li> <li>         ・</li> <li></li></ul> | 103 年第                                               | 3季                                                                        |                                                  |                                   |                                   |                                                           |                                                                                                    |                                                                                                    |                            |                    |                                |
|-----------------------------|----------------------------------------------------------------------------------------------------|------------------------------------------------------|---------------------------------------------------------------------------|--------------------------------------------------|-----------------------------------|-----------------------------------|-----------------------------------------------------------|----------------------------------------------------------------------------------------------------|----------------------------------------------------------------------------------------------------|----------------------------|--------------------|--------------------------------|
| 基本                          | 資料                                                                                                    |                                                      |                                                                           |                                                  |                                   |                                   |                                                           |                                                                                                    |                                                                                                    |                            |                    |                                |
|                             | 事業                                                                                                    | 名稱:                                                  | 王 <mark>A</mark> 晶                                                        | 試單位                                              |                                   |                                   | 營利                                                        | 事業編號:                                                                                                    | 50015001                                                                                            |                            | 管制                 | 編號:                            |
|                             | 登記地址:     台北市       負責人:     []                                                                                                    |                                                      | 台北市                                                                       | ī環保署段88                                          | 8號                                |                                   | 3                                                         | <b>通訊地址:</b> 台北市環的                                                                                                    |                                                                                                    | 呆署段888號                    | 1                  |                                |
|                             |                                                                                                    | 負責人                                                  | 、: 陳                                                                      | A名                                               |                                   | 身份詞                               | <b>澄字號:</b>                                               |                                                                                                    |                                                                                                    | 承辦                         | 以:                 | 王A晶                            |
|                             | 承                                                                                                    | 辦人電訊                                                 | <b>£:</b> 02                                                              | 221118900                                        |                                   |                                   | 傳真:                                                       | 023111789                                                                                                    | 0                                                                                                   | 電子信                        | 箱:                 |                                |
| 申報                          | 明細                                                                                                    |                                                      |                                                                           |                                                  |                                   |                                   |                                                           |                                                                                                    |                                                                                                    |                            |                    |                                |
| 申報<br>序號                    | 明細<br>類別                                                                                                    | 物質種 <b>*</b><br>代碼                                   | f<br>物                                                                    | 質中文名稱                                            | 輸入或產<br>生量<br>(公噸公乗)              | 費率<br>(元/T)                       | <b>免徵比率</b><br>r(%)                                       | 申報金額                                                                                                    | 輸入批號 /<br>製造批號                                                                                      | 進口日期/<br>製造期程              | 進                  | 口報單編號                          |
| <b>申報</b><br>序號             | <b>明細</b><br>類別<br>輸入                                                                                                    | <b>物質種業</b><br>代碼<br>01-002                          | <b>頁</b> 物                                                                | <b>質中文名稱</b><br>汽油                               | 輸入或產<br>生量<br>(公噸公秉)<br>1         | <b>費率</b><br>(元/T)<br>12          | <b>免徵比率</b><br>r(%)<br>0                                  | <b>申報金額</b><br>12                                                                                                    | 輸入批號 /<br>製造批號                                                                                      | 進口日期/<br>製造期程<br>103/12/02 | <b>進</b> [<br>0000 | <b>山報單編號</b><br>0000000000     |
| <b>申報</b><br>序號<br>1        | <b>明細</b><br>類別<br>輸入                                                                                                    | <b>物質種業</b><br>代碼<br>01-002                          | <sup>貢</sup> 物                                                            | <b>贊中文名籍</b><br>汽油                               | <b>輸入或産</b><br>生量<br>(公噸公乗)<br>1  | <b>費率</b><br>(元/T)<br>12          | <b>免徵比率</b><br>r(%)<br>0                                  | <b>申報金額</b><br>12<br>逐治費申報金                                                                                                    | <b>輸入批號/</b><br>製造批號<br>額 0元                                                                        | 進口日期/<br>製造期程<br>103/12/02 | <b>進</b> [<br>0000 | <b>山報單編號</b><br>0000000000     |
| <b>申報</b><br>予號<br>1        | <b>明細</b><br>類別<br>輸入                                                                                                    | 物質種業<br>代碼<br>01-002<br>出口退費                         | <b>重 物</b>                                                                | <b>賢中文名籍</b><br>汽油<br>(無填寫)                      | 輸入或産<br>生量<br>(公噸公乗)<br>1         | <b>費率</b><br>(元/T)<br>12          | <b>免徵比率</b><br>r(%)<br>0<br>本季整<br>上季出                    | 申報金額<br>12<br>約一書中報金額<br>□□退費金額                                                                                                    | <b>輸入批號/<br/>製造批號</b><br>額 0元<br>: 0元                                                               | 進口日期/<br>製造期程<br>103/12/02 | <b>進</b> [         | <b>□報單編號</b><br>0000000000     |
| <b>申報</b><br>予號<br>1        | <b>明細</b><br>類別<br>輸入<br>上季<br>季申報                                                                                                    | <b>物質種</b><br>代碼<br>01-002<br>出口退費<br>溢繳扣抵           | <b>€</b><br>●文號:<br>■文號:                                                  | <b>算中文名稱</b><br>汽油<br>(無填寫)<br>(無填寫)             | <b>輸入或產<br/>生量</b><br>(公噸公秉)<br>1 | <b>費率</b><br>(元/T)<br>12<br>服溢繳扣: | <b>免徴比率</b><br>r(%)<br>0<br>本季整<br>上季出<br>既(+)(不足         | 申報金額<br>12<br>2<br>2<br>2<br>2<br>2<br>3<br>3<br>3<br>3<br>3<br>3<br>3<br>3<br>3<br>3<br>3<br>3<br>3                                                                                                    | 輸入批號/<br>製造批號 額 0元 : 0元 : 0元                                                                        | 進口日期/<br>製造期程<br>103/12/02 | <b>進</b> [         | <b>山戦單編號</b><br>00000000000000 |
| <b>自報</b><br><b>序號</b><br>1 | <b>明細</b><br>類別<br>輸入<br>上零<br>軍中報<br>至款手                                                                                                    | 物質種業<br>代碼<br>01-002<br>出口退費<br>溢繳扣規<br>續費抵扣         | <b>€</b><br>●<br>●<br>●<br>●<br>●<br>●<br>●<br>●<br>●<br>●<br>●<br>●<br>● | <b>賢中文名稱</b><br>汽油 (無填寫) (無填寫) (無填寫)             | 輸入或產<br>生量<br>(公噸公秉)<br>1         | <b>費率</b><br>(元/T)<br>12<br>服溢繳扣: | <b>免徵比率</b><br>r(%)<br>0<br>本季豊<br>上季出<br>既(+)(不足<br>匯款手緩 | 申報金額<br>12<br>約者費申報金<br>□1退費金額<br>補繳(-))金額<br>責費抵扣金額                                                                                                    | <ul> <li>輸入批號/<br/>製造批號</li> <li>創一元</li> <li>10元</li> <li>10元</li> <li>10元</li> <li>10元</li> </ul> | 進口日期/<br>製造期程<br>103/12/02 | <b>進</b> [         | <b>山戦單編號</b><br>0000000000     |
| <b>申報</b><br>序號<br>1        | <b>明細</b><br>類別<br>輸入<br>上季<br>軍報<br>王季                                                                                                    | 物質種業<br>代碼<br>01-002<br>出口退費<br>溢繳扣規<br>續費抵机<br>保險退費 | <b>重</b> 物<br>注<br>注<br>文號:<br>注<br>文號:<br>注<br>文號:                       | <b>貸中文名稱</b><br>汽油 (無填寫) (無填寫) (無填寫) (無填寫) (無填寫) | <b>輸入或產<br/>生量</b><br>(公噸公秉)<br>1 | <b>費率</b><br>(元/T)<br>12<br>服溢繳扣: | <b>免徵比率</b><br>r(%)<br>0<br>本季型<br>上季出<br>既(+)(不足<br>匯款手編 | <ul> <li>申報金額</li> <li>12</li> <li>2</li> <li>3</li> <li>4</li> <li>3</li> <li>4</li> <li>4<!--</td--><td>輸入批號/<br/>製造批號 額 0元 : 0元 : 0元 : 0元 : 0元 : 0元 : 0元</td><td>進口日期/<br/>製造期程<br/>103/12/02</td><td><b>進</b>[</td><td><b>山戦單編號</b><br/>00000000000</td></li></ul> | 輸入批號/<br>製造批號 額 0元 : 0元 : 0元 : 0元 : 0元 : 0元 : 0元                                                    | 進口日期/<br>製造期程<br>103/12/02 | <b>進</b> [         | <b>山戦單編號</b><br>00000000000    |

圖 3.2-13 友善列印畫面

(八). 批次上傳申報明細:

除使用本系統線上填寫申報外,亦可採用批次上傳方式,以 Excel 離線處理您的申報資料,一次上傳申報。

進入【線上試算】區後,請點選右上角按鈕進入批次上傳專區。

| 廠  | 商線上試算及申報區      |    |            |        |              |         | ❶批次上傳                  | 申報明細  | 友善列印申報             | 明細 |
|----|----------------|----|------------|--------|--------------|---------|------------------------|-------|--------------------|----|
| 基本 | 、資料 (本資料如有錯誤,舒 | 申請 | 變更基本資料)    |        |              |         |                        |       |                    |    |
|    | 事業名稱:          | ΞA | 晶試單位       | 쭏      | 利事業編號:       | 5001500 | 1                      | 管制編號: |                    |    |
|    | 登記地址:          | 台北 | 上市環保署段888號 |        | <b>通訊地址:</b> | 台北市環    | 保署段 <mark>888</mark> 3 | ŧ.    |                    |    |
|    |                |    |            |        |              |         |                        |       |                    |    |
|    | 負責人            | :  | 陳A名        | 身份證字號: |              |         |                        | 承辦人:  | 王 <mark>A</mark> 晶 |    |
|    | 承辦人電話          | :  | 0221118900 | 傳真:    | 0231117890   |         |                        | 電子信箱: |                    |    |
|    |                |    |            |        |              |         |                        |       |                    |    |

### 圖 3.2-14 批次上傳按鈕位置

系統操作手冊

進入【批次上傳申報明細】區後,請依照頁面說明,逐步(步驟1) 至 步驟3)操作,說明如下:

| 步驟一:依標準格                                | 式建立試算表                                                                                  |                                                  |         |
|-----------------------------------------|-----------------------------------------------------------------------------------------|--------------------------------------------------|---------|
| 請點選下方<br>依試算表的相                         | 「下載 Excel 試算檔案」下載<br>標準格式填寫並計算整治費申                                                      | 战最新的標準試算格式,<br> 報明細                              |         |
| 下載 Excel [                              | 試算檔案 [ Zip 壓縮檔]                                                                         |                                                  | ↓       |
|                                         | 步 <mark>聚二</mark> :將試算表另存為文:                                                            | 字檔                                               |         |
|                                         | <br>  填寫完成後,請將您的詞<br>  隔〕」(顯示範例)。                                                       | 试算表另存新檔為「文字檔                                     | (Tab字元分 |
|                                         |                                                                                         |                                                  |         |
| <b>步驟三:</b> 批次上:                        | 專/匯入申報資料                                                                                |                                                  | ]       |
| ★ # # # # # # # # # # # # # # # # # # # | ■/匯入申報資料 「申報資料上傳」功能將您於<br>資料檔上傳到申報主機,主機 見不合理數值,該資料會批次                                   | 、「 <b>步驟二</b> 」 另存新檔的<br>網為您逐筆檢核申報資<br>【匯入申報資料庫。 |         |
| ★聚三: 批次上付<br>請使用下方<br>文字檔申報該<br>料, 若未發現 | 專/匯入申報資料<br>「 <mark>申報資料上傳</mark> 」功能將您於<br>資料檔上傳到申報主機,主機<br>見不合理數值,該資料會批次<br>報資料檔的檔案位置 | 「步驟二」另存新檔的<br>將為您逐筆檢核申報資<br>(匯入申報資料庫。            |         |

## 圖 3.2-15 批次上傳申報明細

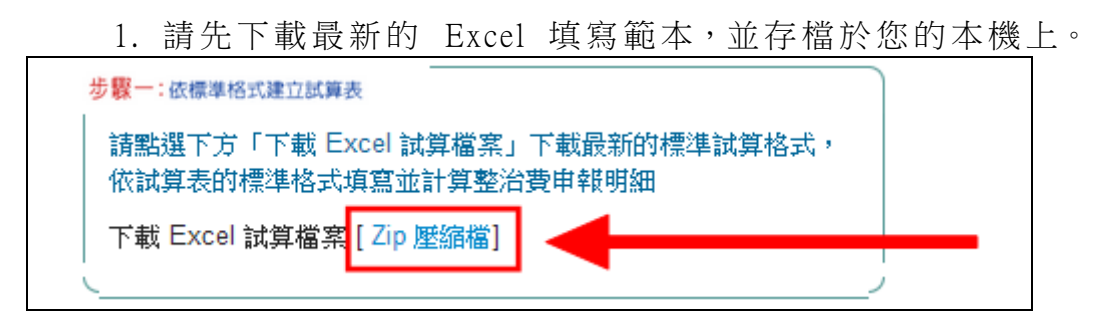

圖 3.2-16 下載 Excel 試算檔案

2. 下載後,將您的申報明細填寫於 Excel 表。

| 8  |      | 19~(2)<br>用 損    | <u>→</u> ) <del>-</del><br>話入 版团 | 印置 公式 資         | 料校開             | 植物                  |                   | 1000701申報批判              | <上傳.xls [相容模式] - N              | licrosoft Excel        |  |
|----|------|------------------|----------------------------------|-----------------|-----------------|---------------------|-------------------|--------------------------|---------------------------------|------------------------|--|
| 見た | Ľ ×  | 剪下<br>複製<br>複製格式 | Times N<br>B Z                   | ew Roman + 12 + | А́ А́<br>• фѯ • | = =                 | = »-<br>:::::::   | ■ 自動換列<br>■ 時欄置中 -       | 數值<br>\$ ~ % , *:0 .00 *:1      | 設定相式化<br>的條件 ~         |  |
|    | 努力加速 | 1100             | ·                                | <u>+</u> =      | IR (BOD         | o                   | 13月万丸<br>1700 川川川 |                          | EVE                             | *  <br>K(100, c(200)/1 |  |
| _  |      | HZ9              |                                  | ▼ (* Jx         | =1F(\$62        | 9= , ,I             | F(JZ9= ,          | ,(ROUND(RO               | 0ND(\$E29,5)*\$F29              | (100-629)/1            |  |
|    | A    | В                | С                                | D               | E               | Л. 69.4             | F                 | G<br>Ju Ju And Fluidea   | H                               | I                      |  |
| 1  |      |                  |                                  |                 |                 | 化學物質輸入重、產製重與整冶質甲報明細 |                   |                          |                                 |                        |  |
| 2  |      |                  |                                  |                 |                 |                     |                   |                          |                                 |                        |  |
| 3  | 序號   | 業貿易引             | 物質<br>種類代碼                       | 物質種類<br>中文名稱    | 申報期間<br>量 T(:   | 藏入/產製<br>公噸)        | 收費費率<br>M(元/公噸)   | 環保署審查核<br>定之免徵比例<br>r(%) | 申報金額<br>P = T×M×[1-r(%)]<br>(元) | 輸入批<br>或<br>製造批        |  |
| 4  |      |                  |                                  |                 |                 |                     |                   |                          |                                 |                        |  |
| 5  |      |                  |                                  |                 |                 |                     |                   |                          |                                 |                        |  |
| 6  |      |                  |                                  |                 |                 |                     |                   |                          |                                 |                        |  |
| 2  |      |                  |                                  |                 |                 |                     |                   |                          |                                 |                        |  |
| 7  |      |                  |                                  |                 |                 |                     |                   |                          |                                 | -                      |  |
| 8  |      |                  |                                  |                 |                 |                     |                   |                          |                                 | -                      |  |
| 9  |      |                  |                                  | 1               |                 |                     |                   |                          |                                 |                        |  |

圖 3.2-17 填寫申報明細於 Excel 試算檔案

3. 填寫完成後,將 Excel 表另存新檔。

※檔案格式請選擇【文字檔(Tab字元分隔)】

| 💽 另存新權       |                      |              |                 | -        |
|--------------|----------------------|--------------|-----------------|----------|
|              | « Local + Temp + Rar | \$DI75.720 - | +• 夏霉 Rar\$D175 | .720     |
| 組合管理 ▼       | 新增資料夾                |              |                 | iii • (i |
| 🔒 Apps       | * 名稱                 | <u>^</u>     | 修改日期            | 類型       |
| 💽 文件         |                      |              |                 |          |
| → 音瑛         |                      | 沒有符合         | <b>奖辱的項目</b> 。  |          |
| 🛃 視訊         |                      |              |                 |          |
| 🔛 圏片         |                      |              |                 |          |
| (製 電磁        | E                    |              |                 |          |
| E BOOTC      | AMP (C.)             |              |                 |          |
|              | 機 (E:)               |              |                 |          |
| Shared       | Folders + +          |              |                 |          |
|              |                      |              |                 |          |
| 備業名が         | (N): 1000/01甲酸抗抗上    | w.txt        |                 |          |
| 存權類          | 型(T): 文字模 (Tab 字元分目  | () (*.txt)   |                 |          |
|              | 作者: 4111             | 櫃記: R        | f堆積記            |          |
|              |                      |              |                 |          |
| (C) TRANSFER |                      | て 用 の )      | · @2(S)         | To Se    |
| ● 國際異科火      |                      | The first    | an (2 (3)       |          |

圖 3.2-18 成功寫入資料呈藍色

重新登入系統,進入本區,將另存新檔的文字檔。
 選擇檔案後,按下【申報資料上傳】上傳至系統主機。

|   | →驟三:批次上傳/匯入申報資料<br>請使用下方「申報資料上傳」<br>文字檔申報資料檔上傳到申報<br>料,結未發現不合理數值,該 | 功能將您於「去<br>注機,主機將<br>資料會批次匯ス | <b>步驟二</b> 」 另存新檔的<br>為您逐筆檢核申報資<br>入申報資料庫。 | 2       |
|---|--------------------------------------------------------------------|------------------------------|--------------------------------------------|---------|
|   | ❷ 請輸入申報資料檔的檔案                                                      | 遊置                           | 申報資料上傳                                     |         |
| 1 | 選擇檔案                                                               |                              | 取消批次上傳                                     |         |
|   |                                                                    | 1                            |                                            | _;<br>_ |

圖 3.2-19 成功寫入資料呈藍色

5. 系統會自動解讀上傳檔案並將您的申報明細填入系統資料 庫。

系統操作手冊

(九). 海關及事業廢棄物資料預填

除使用本系統線上填寫申報外,亦可採用預填方式,由系統自動載 入【海關資料】以及【事業廢棄物資料】 。

進入【線上試算】區後,請點選【海關資料及事業廢棄物
 預填】按鈕載入海關及事業廢棄物資料。

| 負責人:                                                                                           | 陳A名                         | 身份證字號                         | :                       | 承辦人                    | : 王A晶                             |  |  |  |  |  |  |
|------------------------------------------------------------------------------------------------|-----------------------------|-------------------------------|-------------------------|------------------------|-----------------------------------|--|--|--|--|--|--|
| 承辦人電話:                                                                                         | 0221118900                  | 傳真                            | : 0231117890            | 電子信箱                   | i:                                |  |  |  |  |  |  |
| 自報明細 (諸至少每輸入10筆,即將                                                                             | 1資料記錄至資料庫一次)                |                               |                         |                        |                                   |  |  |  |  |  |  |
| 與日期相關輸入欄位,格式均為<br>者,請輸入「1000701」                                                               | 「YYYMMDD」格式,例例              | 民國 99年1月5日,請輸入「               | )990105」;「製造期利          | 程」請以第1日為代表,例民國         | 100年7月製造                          |  |  |  |  |  |  |
| <b>若產製化學物質已取得環保署核</b>                                                                          | 定之免徴比例,請自行輸入                | 、 依據收費辦法規定,未終                 | 『由環保署核定前,不行             | 导自行計 <b>算抵扣費額。</b>     |                                   |  |  |  |  |  |  |
| 申報物質屬廢棄物類別或要預填海關資料者,請點選 <b>「海關資料及事業廢棄物預填」</b> 違,確認無誤後請依該量進行申報。若有錯誤,請自行於 「輸入或產生<br>量」 欄違入實際產生量。 |                             |                               |                         |                        |                                   |  |  |  |  |  |  |
| 頁面載入後,已成功寫入資料庫                                                                                 | 中的資料筆會顯示為"藍色"               |                               |                         |                        |                                   |  |  |  |  |  |  |
| 申報物質若為原油、汽油、柴油                                                                                 | 或燃料油且以 <mark>公秉</mark> 為計量單 | 位者 ・物質代碼請分別輸入                 | 01-901(原油)、01-902       | (汽油)、01-903(柴油)、01-904 | (燃料油)                             |  |  |  |  |  |  |
|                                                                                                |                             |                               |                         |                        |                                   |  |  |  |  |  |  |
| 如需自動預填海關資料及事業廢                                                                                 | 棄物數量,請點選右方"海關               | 關資料及事業廢棄物預填"                  |                         |                        |                                   |  |  |  |  |  |  |
| 使用「海關資料及事業廢棄物預                                                                                 | 填」鍵所填入的海關資料筆                | 译會顯示為 <mark>"綠色</mark> ",事業廢棄 | 吻資料為 <mark>"紅色</mark> " |                        |                                   |  |  |  |  |  |  |
| 關稅總局目前提供進口報關資料                                                                                 | 因非即時資料,如有遺漏不                | 「足部分尚需請您輸入填報                  |                         |                        |                                   |  |  |  |  |  |  |
| ※注意!按下預填按鈕後表單 <mark>"非</mark>                                                                  | <mark>藍色區域</mark> "會自動清除,請到 | 先將資料存至資料庫,謝謝                  |                         | 海關資料及                  | 事業廢棄物預填                           |  |  |  |  |  |  |
|                                                                                                |                             |                               |                         |                        |                                   |  |  |  |  |  |  |
| lint                                                                                           |                             | 輸入或產                          |                         | 総3.冊號 進口日              | HH                                |  |  |  |  |  |  |
| <sup>™</sup> 序<br>除 類別<br>○ 號 代码                                                               | 種類<br>物質中文名稱<br>馬           | 生量 費率 :<br>(公噸/公 (元/T)        | も徹比率 申報金額<br>r(%) (元)   |                        | <sup>777</sup> 進口報單編號<br>(請填滿14碼) |  |  |  |  |  |  |
|                                                                                                |                             | 秉)                            |                         | <b>彩垣</b> 饥號 裂道期       | 192                               |  |  |  |  |  |  |

圖 3.2-20 海關及事業廢棄物預填按鈕

系統操作手冊

 點選【海關資料及事業廢棄物預填】按鈕後,會出現貴單 位統一編號以及事業廢棄物管制編號,確認無誤後請按下確定鍵:

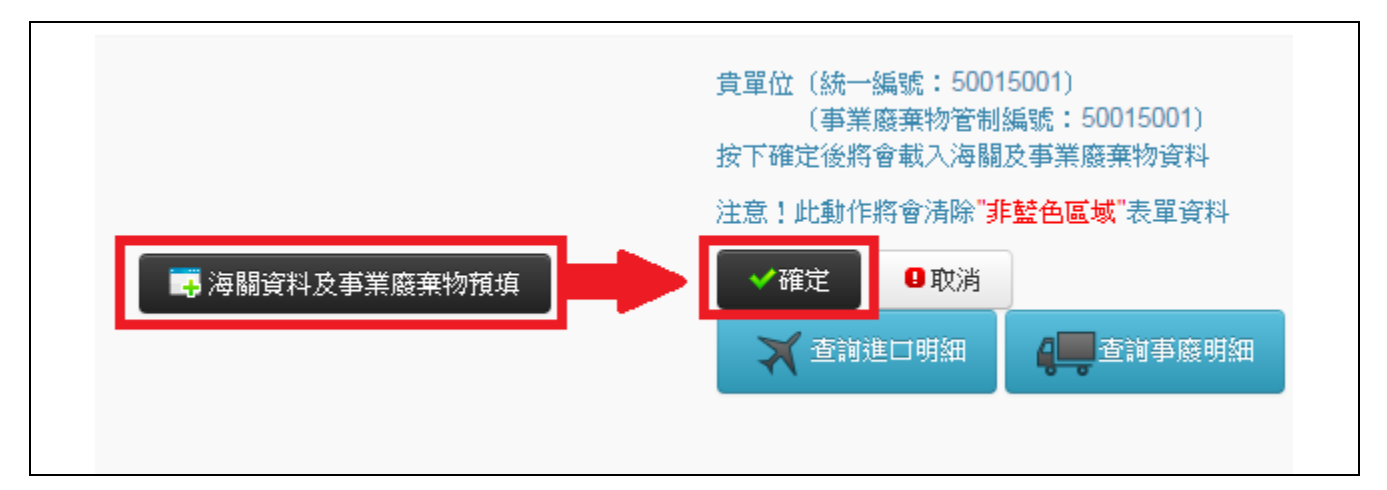

圖 3.2-21 海關及事業廢棄物預填按鈕

3. 確認載入的資料,如有錯誤,請自行修改後記錄至資料庫。

|   |    | 海             | 關資     | 料 | 載入後顯示       | <del>、</del> 為緣 | ٩  |            |      |      |         |               |
|---|----|---------------|--------|---|-------------|-----------------|----|------------|------|------|---------|---------------|
|   | 26 | MA .          | 01-007 | æ | 有帐意则        | 0.032           | 10 | 0          | 0    |      | 1010709 | AWED012345678 |
|   | 27 | 862. <b>•</b> | 01-007 | a | 并恢合则        | 0.032           | 10 | 0          | 0    |      | 1010709 | AWED012345678 |
|   | 28 | £11 •         | 07-002 | a | 一級事業廢棄物係中間  | 30.959          | 17 | 0          | 526  |      | 1010701 |               |
| • | 29 | £11 •         | 07-003 | a | 一級事業廣業物価等所利 | 786.880         |    | 0          | 6295 |      | 1010701 |               |
|   |    |               |        |   |             |                 | ſ  | <b>章</b> 業 | 廢棄物  | 資料載入 | 後顯示     | 為紅色           |

圖 3.2-22 預填後會以顏色區分載入之海關/事業廢棄物資料

 4. 繼續完成整治費申報:確認所有載入資料正確後,可繼續填 寫或是自動計算後記錄至資料庫。

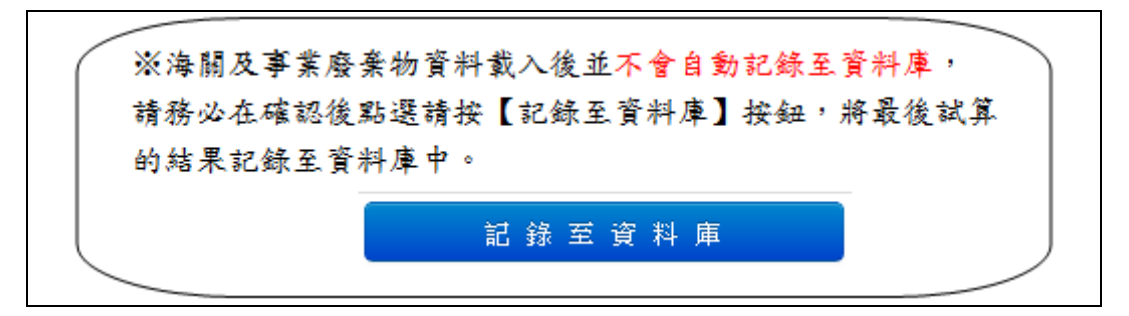

圖 3.2-23 使用預填注意事項

系統操作手冊

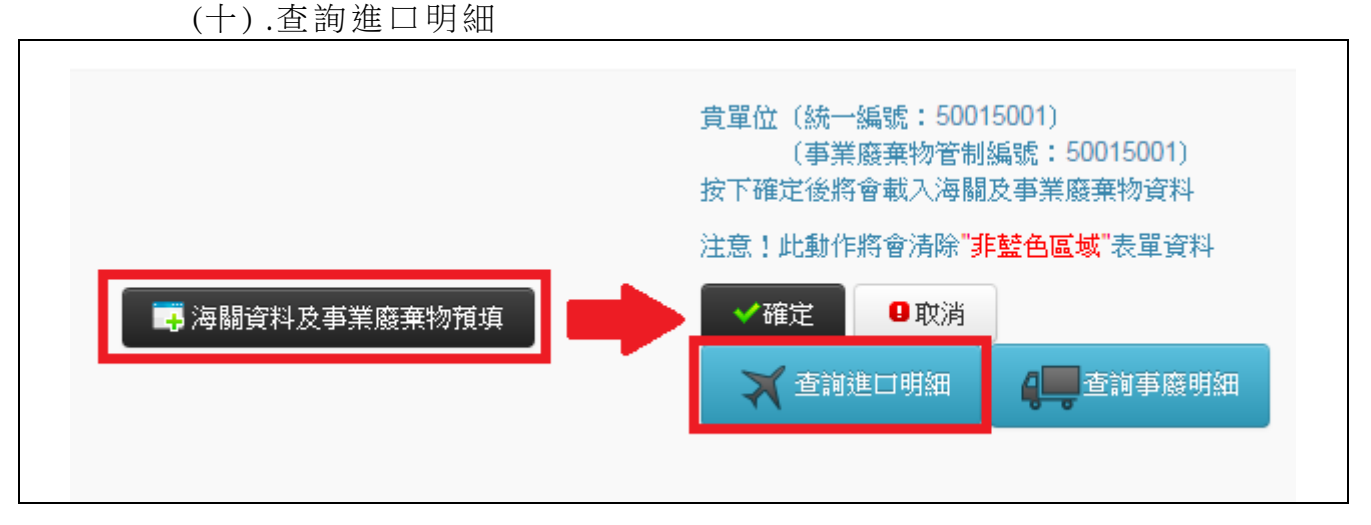

圖 3.2-24 查詢進口明細

待系統載入海關進口明細資訊後,網頁將會跳出當季海關進口明 細查詢視窗,可依物質代碼、進口報單單號+進口日期重新排序,提供

| 確                | 訒    | H | -   | 针   | ¢ |
|------------------|------|---|-----|-----|---|
| μ <del>H</del> : | EUL9 |   | 1 T | 211 |   |

| 🔉 土壤及地下水             | K污染整治費 ×                                           | +              |                                |                   |             |              |             |                   |                   |                             |      |        |   |
|----------------------|----------------------------------------------------|----------------|--------------------------------|-------------------|-------------|--------------|-------------|-------------------|-------------------|-----------------------------|------|--------|---|
| ) (i)   soilworl     | c <b>utrust.com.tw</b> /soih                       | vork/dispPageB | iox/soilwork/sgwfundoCP.aspx?d | dsPageID=REMEFEEC | AL          |              |             | C Q 提昇            |                   | ☆ 自 ♥                       | ∔ îr | 9 \tag |   |
| 「「「「「「「」」」」。         | 手上路 🕐 2. 諾頓網                                       | 路安全            |                                |                   |             |              |             |                   |                   |                             |      |        |   |
|                      |                                                    |                |                                |                   |             |              |             |                   |                   |                             |      |        | ^ |
|                      |                                                    |                |                                |                   |             |              |             |                   |                   |                             |      |        |   |
| 220211               | 1000                                               |                |                                |                   |             |              |             |                   |                   |                             |      | ~      |   |
| 當著                   | 季海關進口明                                             | 月細查詢           |                                |                   |             |              |             |                   |                   |                             |      |        |   |
|                      |                                                    |                | RELATION                       |                   |             |              |             |                   |                   |                             |      |        |   |
| Ank .                |                                                    |                | 」了廠(進口統一編                      | -                 |             | -)           |             |                   |                   |                             |      |        |   |
| 以表                   | 資填原始排序                                             | ▼ 査            | 前 匯出EXCEL                      |                   |             |              |             |                   |                   |                             |      |        |   |
| 以預<br>以物<br>以物<br>以類 | 填原始排序<br>「質代碼排序(小到大」<br>「質代碼排序(大到小」<br>「號及日期排序(小到) | 大)             | 物質中文名稱                         | 輸入或產生量<br>(公喃)    | 費率<br>(元/T) | 免徵比率<br>r(%) | 申報金額<br>(元) | 輸入批號<br>或<br>製造批號 | 進口日期<br>或<br>製造期程 | 進口報單編號<br>(                 | 項    | 次      |   |
| 使用で以單                | 號及日期排序(大到)<br>聊八                                   | h)<br>71-041   | 甲基丙烯酸甲酯                        | 1048.721          | 10          |              | 10487       |                   | 1040              | 01                          |      |        |   |
| 财政合同                 | 輸入                                                 | 01-041         | 甲基丙烯酸甲酯                        | 2089.876          | 10          |              | 20899       |                   | 1040              | 02                          |      |        |   |
| 1029.84              | 輸入                                                 | 01-005         | 潤滑油/脂/膏                        | 60.360            | 10          |              | 604         |                   | 1040              | 01                          |      |        |   |
| 1000 13              | 輸入                                                 | 01-010         | 丁二烯                            | 2100.000          | 10          |              | 21000       |                   | 1040              | 01                          |      |        |   |
|                      | 輸入                                                 | 01-010         | 丁二烯                            | 2028.122          | 10          |              | 20281       |                   | 1040              | 01                          |      |        |   |
|                      | 輸入                                                 | 01-011         | 苯乙烯                            | 8331.632          | 14          |              | 116643      |                   | 1040              | 01                          |      |        |   |
| X注意                  | 輸入                                                 | 01-010         | 丁二烯                            | 1500.511          | 10          |              | 15005       |                   | 1040              | 01                          | -    |        |   |
|                      | 輸入                                                 | 01-005         | 潤滑油/脂/膏                        | 40.070            | 10          |              | 401         |                   | 1040              | 10                          |      |        |   |
|                      | 輸入                                                 | 01-010         | 丁二烯                            | 1708.893          | 10          |              | 17089       |                   | 1040              | 01                          | -    |        |   |
|                      | 輸入                                                 | 01-050         | 丙烯酸酯及其同系物                      | 39.760            | 10          |              | 398         |                   | 1040              | 09                          | -    |        |   |
| 459                  | 輸入                                                 | 01-011         | 苯乙烯                            | 2000.000          | 14          |              | 28000       |                   | 1040              | 01                          | -    |        |   |
|                      | 輸入                                                 | 01-011         | 苯乙烯                            | 1148.689          | 14          |              | 16082       |                   | 1040              | 01                          | -    |        |   |
|                      | 輸入                                                 | 01-041         | 甲基丙烯酸甲酯                        | 1998.519          | 10          |              | 19985       |                   | 1040              | 02                          | -    | - 11   |   |
|                      | 輸入                                                 | 01-039         | 丙烯腈                            | 4000.000          | 10          |              | 40000       |                   | 1040              | 01                          |      | - 17   |   |
|                      | 輸入                                                 | 01-005         | 潤滑油/脂/膏                        | 60.320            | 10          |              | 603         |                   | 1040              | 01                          |      | ·      |   |
|                      | 輸入                                                 | 01-050         | 丙烯酸酯及其同系物                      | 20.000            | 10          |              | 200         |                   | 1040              | 006                         | ; -  |        |   |
|                      | 輸入                                                 | 01-011         | 苯乙烯                            | 5736.240          | 14          |              | 80307       |                   | 1040828           | БА 04M91000 <mark>01</mark> |      | - v .  |   |

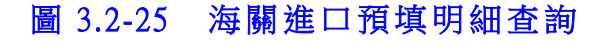

您也可將排序後的條件匯出為 Excel 檔案,存於電腦內備查或與貴 公司內部電子檔作做交叉比對。

| 製作。<br>海關預填明細<br>一一一一一一一一一一一一一一一一一一一一一一一一一一一一一一一一一一一一 |
|-------------------------------------------------------|
| 當季海關進口明細查詢                                            |
| 事業測試單位(進口統一編號:50015001)                               |
| 以預填原始排序 ▼ 查詢                                          |
| 古方                                                    |

## 圖 3.2-26 匯出為 Excel 電子檔

(十一).查詢事廢明細

|                | 貴單位(統一編號:50015001)<br>(事業廢棄物管制編號:50015001)<br>按下確定後將會載入海關及事業廢棄物資料 |
|----------------|-------------------------------------------------------------------|
| - 海關資料及事業廢棄物預填 | 注意!此動作將會清除 非監色區域 表單資料<br>✓確定 □取消<br>✓ 查詢進口明細 ↓ 查詢事廢明細             |
|                |                                                                   |

## 圖 3.2-27 查詢事廢明細

系統操作手冊

按下「查詢事廢明細」按鈕後,系統將即時與事業廢棄物資料 庫彙整出您的清運資料,並排除不需申報項目後,提供詳細清運數 量及明細依不同月份顯示於頁面上。由於事業廢棄物資料庫為不 定期更新,請於計算前再次確認頁面上所顯示的『事業廢棄物資料 庫最後更新日期』。

| 爭業廢棄物量查詢     |                      |          |          |          |         |
|--------------|----------------------|----------|----------|----------|---------|
| 2(50025002 ) |                      |          |          |          |         |
| 物質種類代碼       | 物質中文名稱               | 7月紀錄量(噸) | 8月紀錄量(噸) | 9月紀錄量(噸) | 本季總量(噸) |
| 07-001       | 再生資源                 | 0        | 0        | 0        | 0.000   |
| 07-002       | 一般事業廢棄物(採中間處理、最終處置者) | 0        | 0        | 0        | 0.000   |
| 07-003       | 一般事業廢棄物(採再利用者)       | 0        | 0        | 0        | 0.000   |
| 07-004       | 有害事業廢棄物(採中間處理、最終處置者) | 0        | 0        | 0        | 0.000   |
| 07-005       | 有害事業廢棄物(採再利用者)       | 0        | 0        | 0        | 0.000   |
| 07-006       | 固化物                  | 0        | 0        | 0        | 0.000   |

### 圖 3.2-28 事業廢棄物預填明細查詢

系統操作手冊

### 三.【步驟2匯款單申報】操作說明

試算完成後,若本季需要繳交整治費,請依您的試算結果至金融 機構完成整治費匯款手續。

| ■ 整治費申報 ▼ | 🗉 出口退費申報 🔻 🗰 申報試   | 售度查詢 🕑 申報資料查詢 | ● 基本資料 |
|-----------|--------------------|---------------|--------|
| 圖步驟1線上試算  | <b>国</b> 步聯2 匯款單申報 | 圖 步驟3 確定申報    |        |

圖 3.3-1 步驟 2 匯款單申報

(一). 選擇本季繳費狀況

進入匯款單申報區後,請先選擇您本季之繳費狀況:

→ 正常申報:請核取【正常申報】選項,並依序填寫匯款銀行代號、名稱、金額、手續費、匯款日等資訊,其中匯款銀行相關資訊請使用表列點選的方式由系統自動填入。

→ 本季不需繳費:請核取【本季不需繳費】選項,並簡述本季不 需繳費的原因。

| ٥              | <b>正常撤费</b> (點還本項者,請依序填寫以下申報明細)                                                                    |      |
|----------------|----------------------------------------------------------------------------------------------------|------|
| 通匯銀行代號:        | 0050072 列表選擇                                                                                       |      |
| 繳款銀行名稱:        | 台灣土地銀行                                                                                             |      |
| 繳款銀行分行名稱:      | 古亭分行 正常繳費↔<br>可點選【列表選择】彈出                                                                          | 銀行列表 |
| 運款金額           | 100 元                                                                                              |      |
| 匯款日:           | 2012 • / 2 • / 24 •                                                                                |      |
| 其他備註說明:        | TEST                                                                                               |      |
| 《申律<br>不需撤費原因: | 本季不需撤費(監選本項者,請簡單說明不需繳費原因)<br>器及資料務必據實項報,項報不實者,得依刑法相關條文追究偽造文書罪之責)<br>不 需 繳 費<br>請 說 明 不 需 繳 費 原 因 ↩ |      |

圖 3.3-2 選擇繳費狀況

(二). 記錄至資料庫

填寫完成後,請按【記錄至資料庫】按鈕,將匯款單申報明細存檔 更新至資料庫。完成申報後,系統會提示繼續進行【步驟三 確定申報】。

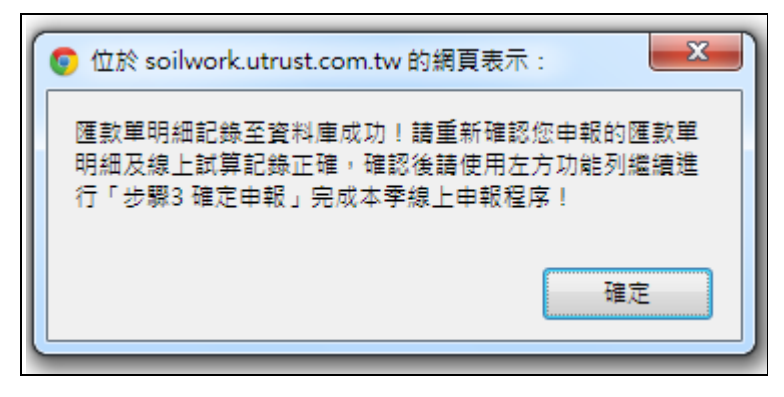

圖 3.3-3 完成匯款單申報

#### 四. 【步驟3 確定申報】步驟說明

完成步驟1及步驟2後,請繼續使用【步驟3確定申報】功能完 成全部網路申報程序。

在完成【步驟3 確認申報】前,所有試算紀錄及匯款單申報記錄 皆可再更動。

※注意,一旦確認申報後,【步驟1 線上試算】及【步驟2 匯款 單申報】功能區即自動關閉,廠商將無法再進行任何更動動作。

(一). 逐項確認資料正確性

進入本區後,系統會將您的基本資料、申報明細及匯款單明細再一 次完整列示,請逐項檢核,確認無誤後,即可按下【以上資料確認無誤 →確定申報】按鈕。

| 資料  | (本資料如         | 口有錯誤,            | 請申           | 請變更基本資料)   |                       |             |          |                   |                 |                               |               | 稰             | 記基本資料            |
|-----|---------------|------------------|--------------|------------|-----------------------|-------------|----------|-------------------|-----------------|-------------------------------|---------------|---------------|------------------|
|     | 事             | 業名稱:             | ΞA           | 晶試單位       |                       |             | i        | 宮利事業編             | 謕:              | 50015001                      |               |               | 管制編號:            |
|     | 登             | 記地址:             | 台北           | 市環保署段888號  |                       |             |          | 通訊地               | b址:             | 台北市環傷                         | 著段888號        |               |                  |
|     |               | 自書。              | . :          | 庫A么        |                       | 身份證書        | žæ:      |                   |                 |                               |               | 承辦人:          | ∓А晶              |
|     |               | 承辦人電             | £:           | 0221118900 |                       | 1           | 專真:      | 02311178          | 390             |                               |               | 電子信箱:         |                  |
| 明細( | (未完成申         | 報)               |              |            |                       |             |          |                   |                 |                               |               | ត             | <b>雀認</b> 申報資料   |
| 序號  | 類別            | 物質種              | 類代           | 碼 物質中文名稱   | 輸入或産生<br>量<br>(公噸/公秉) | 費率<br>(元/T) | 免徽<br>r( | : <b>比率</b><br>%) | 申報金             | 額。                            | 批號<br>线製造批號   | 進口日期<br>或製造期程 | 進口報單編號           |
| 1   | 產製            | 01               | -005         | 潤滑油/脂/膏    | 20                    | 12          |          | D                 | 240             | )                             |               | 100/03/13     | XX 33578X068     |
|     | 保險退費          | 文號: (無<br>文號: (無 | :填寫)<br>:填寫) |            |                       |             |          | 本季整治              | 保険<br>工程<br>(計) | 退費: 0 m<br>退費: 0 m<br>金額: 240 | t<br>t<br>) 元 |               |                  |
|     |               | 備註:              |              |            |                       |             |          |                   |                 |                               |               | I.I.          | \$初 <b>匯</b> 訪留; |
| 達申報 | <u> 影明細(未</u> | 完成申報             | Ð            |            |                       | 正常繳         | 費        |                   |                 |                               |               |               |                  |
|     | Ű             | 通匯銀行代            | 號:           | 0050038    |                       |             |          |                   |                 |                               |               |               |                  |
|     | 線             | 放款銀行名            | 稱:           | 臺灣土地銀行     |                       |             |          |                   |                 |                               |               |               |                  |
|     | 繳款釗           | 银行分行名            | 稱:           | 中和分行       |                       |             |          |                   |                 |                               |               |               |                  |
|     |               | 匯款               | 金額           | 240<br>元   |                       |             |          |                   |                 |                               |               |               |                  |
|     |               | 匯款               | 日:           | 2015/2/24  |                       |             |          |                   |                 |                               |               |               |                  |
|     |               |                  |              |            |                       |             |          |                   |                 |                               |               |               |                  |

圖 3.4-1 逐步確認並確定申報

(二). 確定申報

確認無誤後,請按下【以上資料確認無誤 → 確定申報】 執行「確定申報」後,系統會再確認一次是否執行,請按「確定」。

| 0 | )位於 soilwork.utrust.com.tw 的網頁表示:                           |
|---|-------------------------------------------------------------|
|   | ※注意,一旦確認申報後,「步驟1線上試算」及「步驟2 匯                                |
|   | 款車甲戰」功能區即自動開閉,您將無法再進行任何更動動<br>作。<br>(1994年19月1日-1997年19月1日) |
|   | 您確定要執行「確定申報」嗎?                                              |
|   | 確定 取消                                                       |
|   |                                                             |

圖 3.4-2 確定申報確認

(三). 確認申報訊息

確定申報後,系統會再度提示您一個訊息,請務必詳讀以下訊息:

"您本季的申報記錄已正式記錄至環保署資料庫,將無法再透過本 系統作任何試算或修正,如有在本季申報期限截止前發現有申報錯誤 需更改資料,請洽詢諮詢窗口或系統管理員。"

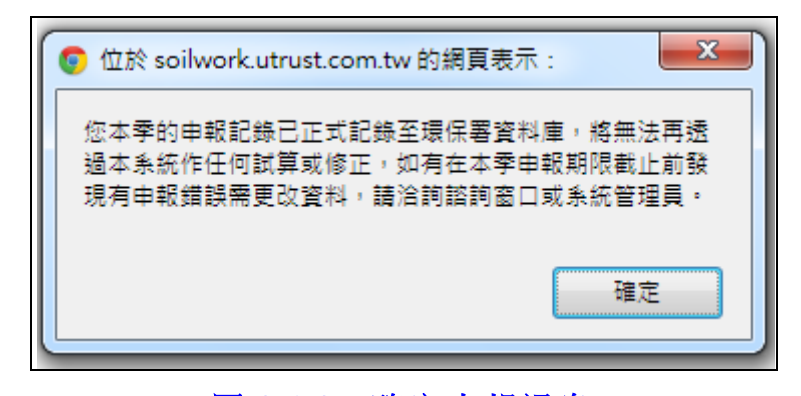

圖 3.4-3 確定申報訊息

(四). 完成申報

完成所有申報程序後,本區相關標題右方會加註【已完成申報】字 樣。

| 申報明 | 調細(  | 已完成申報) |
|-----|------|--------|
| 序號  | 類別   | 物質種類代碼 |
| 4   | ±0 ¬ | 01.005 |

圖 3.4-4 已完成申報

(五). Email 通知

若貴廠商的基本資料有記載正確的 Email 信箱位址,您隨後將會收 到一封「行政院環保署土壤及地下水污染整治費網路申報成功通知」

其中會詳載您的申報明細,請重新確認申報明細並妥為保管該信 件以備查。

| 行政隊 | そ環保署土壤及地下水污染整治費出口退費網路申報成功通知(50015001) 🛛 🖻 🖻                                                                                                    |
|-----|----------------------------------------------------------------------------------------------------|
| • [ | <b>土水整治網</b> 2013/6/4 ☆ ▼ 寄給 我 •                                                                                                    |
|     | 您已成功完成民國 102 年第 1 季土壤及地下水污染整治費出口退費網路申報手續,以下為您的申報明細<br>請重新確認申報明細並妥為保管本信件,再次感謝您的配合!<br>====================================                                                     |
|     | ■基本資料                                                                                                    |
|     | <br>事業名稱:事業測試單位<br>營利事業編號:50015001<br>管制編號:<br>登記地址:(105)台北市市民大道四段888號<br>通訊地址:(105)台北市市民大道四段888號<br>負責人:陳大名<br>身份證字號:A123456789<br>承辦人:王晶<br>承辦人電話:0223458900<br>電子信箱:       |
|     | ■出 □ 退 費 申 報 明 細<br><br>序號,類別,化學物質種類代碼,化學物質中文名稱,出口量T (公噸,費率(元/T),退費比率r(%),退費金額,原輸入日期,<br>原輸入批號,已繳整治金額,已繳費收據編號,出口日期-製造期程,出口報單編號<br>1,輸入,02-004,二氯甲烷,10,30,70,210,,,0,,1010101, |

圖 3.4-5 完成申報 E-mail 通知信

(六). 友善列印

若您需要針對試算明細列印備查或進行其他的文書處理工作,請 參考下方【列印轉檔說明】。

使用【友善列印申報明細】功能將試算明細轉為簡單格式,以利列 印或文書處理工作的進行。

| ŧ  | 整治主 步驟 1 線上試算 | (已完成) \ 步驟 2 匯款單申報(已  | <mark>完成</mark> ) \ 步驟 | 3 廠商確定申報   |            |          |                        |        |          |
|----|---------------|-----------------------|------------------------|------------|------------|----------|------------------------|--------|----------|
| 寂啓 | 爾確定申報區        |                       |                        |            |            |          |                        | e      | 友善列印申報明細 |
| 本  | 資料(本資料如有錯誤    | 吳,請申請變更基本資料)          |                        |            |            |          |                        |        |          |
|    | 事業名稱:         | 王A晶試單位                |                        | 쭏          | 利事業編號:     | 50015001 | 1                      | 管      | 制編號:     |
|    | 登記地址:         | 台北市環保署段888號           |                        |            | 通訊地址:      | 台北市環     | 保署段 <mark>888</mark> % | Ę      |          |
|    | 百主」           | - 庙山之                 |                        | 自偽慾学派・     |            |          |                        | -乙辦1 - | 工人具      |
|    | 人員員<br>       | • mx <sup>2</sup> · m |                        | 20141型丁%1・ | 0231117890 |          |                        | 承述八・   | T., 188  |
|    | 承辦人電話         | . 0221110900          |                        | 得具:        | 0231117890 |          |                        | 电丁信相   |          |

圖 3.4-6 友善列印申報明細按鈕

| 制編號:<br>: 王A晶<br>: |
|--------------------|
| 制編號:<br>: 王A晶<br>: |
| : 王A晶              |
| : 王A晶<br>:         |
| :                  |
|                    |
| 回報單編號              |
| 33578 <b>X</b> 068 |
|                    |
|                    |
|                    |
|                    |

圖 3.4-7 友善列印申報明細

系統操作手冊

## 肆、出口退費申報

#### 一. 出口退費申報步驟簡述

欲申報出口退費廠商,請使用【出口退費申報】功能區,操作步 驟簡述如下:

| ■ 整治費申報 ▼ ■ | ■出口退費申報 ▼ | 🏭 申報進度查詢  | 🕑 申報資料查詢 | ● 基本資料 |
|-------------|-----------|-----------|----------|--------|
|             | 5 步驟1線上試算 | 🗐 步驟2 確定日 | 封幸徒      |        |

圖 4.1-1 出口退費功能列表

先使用【步驟1 線上試算】逐筆試算應繳納的整治費金額。

重新確認所有申報資料無誤後,使用【步驟2 確認申報】功能完成整治費申報。

在完成【步驟2確認申報】前,所有試算紀錄記錄皆可再更動。

※注意,一旦確認申報後,【步驟1 線上試算】功能區即自動關 閉,廠商將無法再進行任何更動動作。

# 二. 【步驟1 線上試算】操作說明

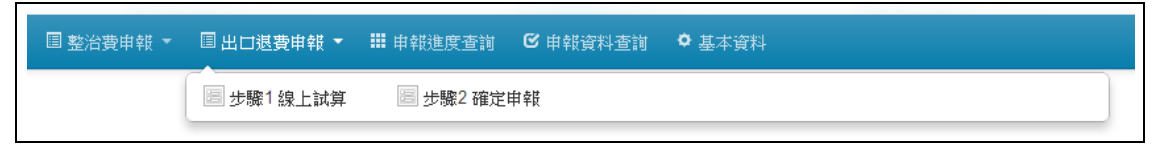

圖 4.2-1 步驟 1 線上試算

(一). 基本資料確認:

填寫前,請先檢查基本資料是否正確

| 基本資料(本資料如有錯誤,請申請 | <b>播變更基本資料)</b> |        |            |
|------------------|-----------------|--------|------------|
| 事業名稱:            | 事業測試單位          |        |            |
| 登記地址:            | 台北市市民大道四段888號   |        |            |
|                  |                 |        |            |
| 負責人:             | 陳大名             | 身份證字號: | A123456789 |
| 承辦人電話:           | 0223458900      | 傳真:    | 0234567890 |

### 圖 4.2-2 基本資料確認

(二). 填寫出口退費申報明細:

請依序逐列填寫出口退費申報明細

| 删除 | 序號 | 頬別   | 物質種類代碼   | 物質中文名稱   | 輸入或產生量<br>(公噸/公秉) | 費率<br>(元) | 基費<br>比率<br>r(%) | 退費金額<br>(元) | 原輸入<br>日期 | 原輸入<br>報單編號 | 已繳<br>整治金額 | 已繳費<br>收據編號 | 出口日期<br>或<br>製造期程 | 出口報單編號     |
|----|----|------|----------|----------|-------------------|-----------|------------------|-------------|-----------|-------------|------------|-------------|-------------------|------------|
|    | 1  | 輸入 💌 | 03-002 表 | 溴仿(三溴甲烷) | 200               | 22        | 70               | 3080        | 1011101   | AC 012345€  | 1000       |             | 1011110           | AD 9876543 |
|    | 2  | 輸入 💌 | 表        |          |                   |           | 70               |             |           |             |            |             | YYYMMD            |            |

圖 4.2-3 填寫出口退費申報明細

 請填寫【化學物質代碼】,如代碼未明,請點選[表]按鈕, 使用表格點選的方式填入資料。

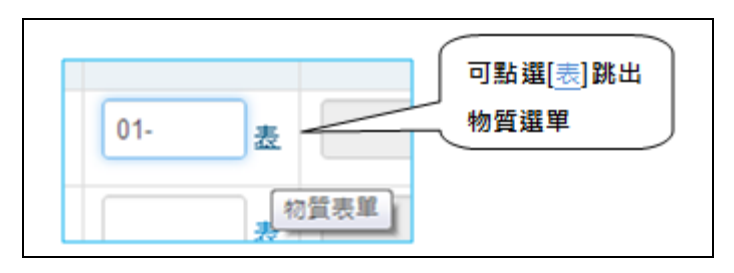

#### 圖 4.2-4 填寫物質代碼

2. 【化學物質名稱】、【費率】及【免徵比率】會由系統自動帶出,不需填寫。其中化學物質名稱及費率為定值,無法更改; 免徵比率則為參考值,若該值不是貴廠商最新核定的數值,請自行 修正調整。當您按最下方的「記錄至資料庫」按鈕時,系統會依據 輸入/產製日期判定費率並進行修正。

請輸入【輸入或產製量(公噸)】。系統會自動計算【申報金額】

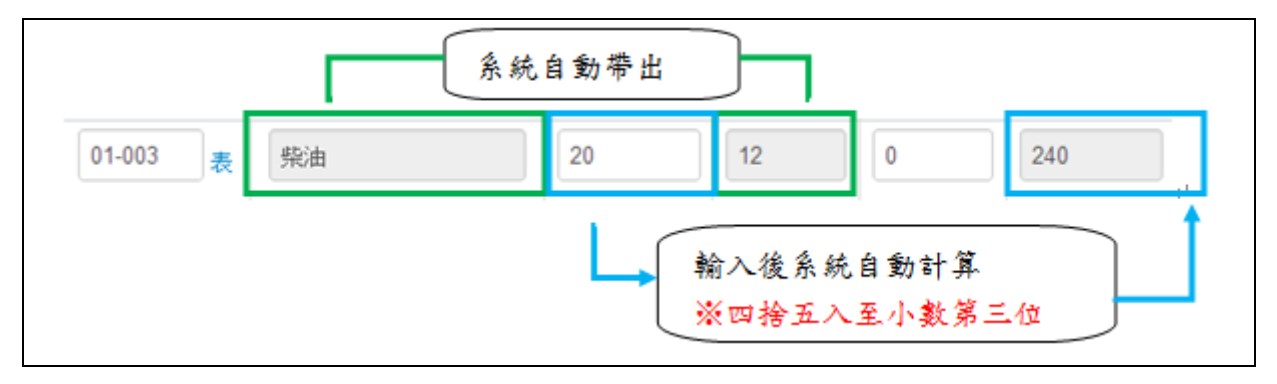

圖 4.2-5 輸入物質代碼及數量

5. 請輸入【出口日期】:

→ 本欄請依【YYYMMDD】格式,輸入正確的日期,如

民國 92 年 1 月 23 日請輸入:【0920123】;民國 101 年 10 月 1 日請輸入:【1011001】。

6. 請輸入【出口報單編號】

填寫【進□報單編號】時,請務必填滿 14碼,若您的聯單 編號為下列形式:如【AW//90/7512/0124】,請以【空白鍵】填入 第3及第4碼,如:【AW□□9075120124】。

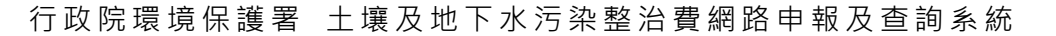

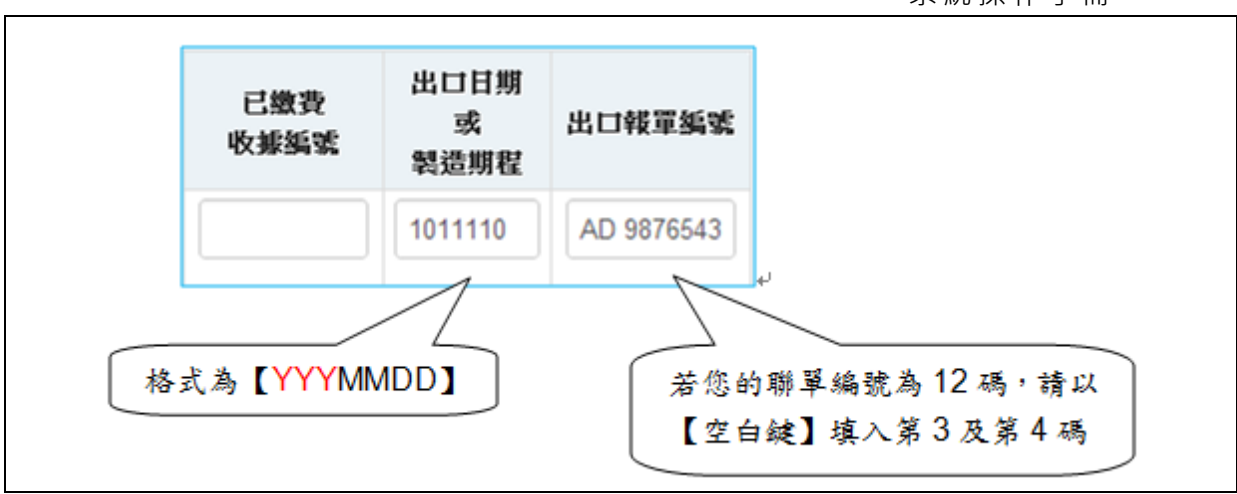

圖 4.2-6 填寫日期及報單號碼

(三). 儲存資料並產生新資料列:

為避免您作業期間因連線中斷或電腦故障造成資料流失,請每填 寫十筆資料即按最下方的【記錄至資料庫】按鈕一次,將資料更新紀錄 至資料庫。

| 構設 | 序號 | 36.34                | 物與種類化  | 8 物質中文名稱 | 輸入或產生量<br>(公喇/公果) | 资丰<br>(元) | 服費<br>比率<br>(%) | 型費金額<br>(兆) | 原稿入<br>日期 | 原輸入<br>使原與或 | 已数<br>整治金額 | 已繳費<br>收線與號 | 出口日期<br>成<br>就造用程 | 出口報單編和     |
|----|----|----------------------|--------|----------|-------------------|-----------|-----------------|-------------|-----------|-------------|------------|-------------|-------------------|------------|
|    | 1  | <b>8</b> 2λ <b>τ</b> | 03-002 | 演信(三演甲院) | 200               | 22        | 70              | 3080        | 1011101   | AC 0123458  | 1000       |             | 1011110           | AD 9876543 |
| 8  | ٦  | MA                   | 02-003 | 氯甲烷      | 100               | 63        | 70              | 3710        | 1011101   | AW 215478   | 20         |             | 1011110           | AS 254895  |
| 1  | 5  | 載入 =                 |        |          |                   |           | 70              |             |           |             |            |             | YYYMD             |            |

#### 圖 4.2-7 成功寫入資料呈藍色

(四). 退費金額計算:

逐筆填寫完畢後,請移至下方按【退費金額計算】按鈕,系統會自動加總計算【出口退費申報總金額】。

| 視費全額計算          | 出口退費申報總金額:  | 0 | 元 |
|-----------------|-------------|---|---|
| ALSO AL HART OF | 已繳整冶金額(參考): | 0 | 元 |

#### 圖 4.2-8 退費金額計算

(五). 記錄至資料庫:

確認所有申報明細正確後,請按【記錄至資料庫】按鈕,將最後試 算的結果記錄至資料庫中。

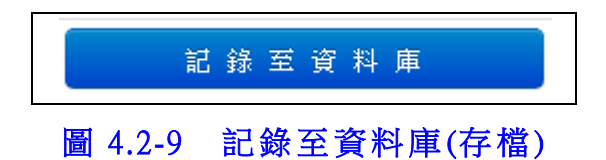

(六). 友善列印申報明細:

若您需要針對試算明細列印備查或進行其他的文書處理工作,請 參考下方【列印轉檔說明】。

使用【友善列印申報明細】功能將試算明細轉為簡單格式,以利列 印或文書處理工作的進行。

| 廠  | 商出口退費線上試算      | 算及申韓                | 報區                |  |                     |            |          | <ul><li>●批次上傳</li></ul> | 申報明細 | ▲友善列印申 | 報明細 |
|----|----------------|---------------------|-------------------|--|---------------------|------------|----------|-------------------------|------|--------|-----|
| 公私 | 、場所基本資料 (本資料如3 | 有錯誤,諸               | <b>唐申請變更基本資料)</b> |  |                     |            |          |                         |      |        |     |
|    | 繳費單窗口:         | 王 <mark>A</mark> 晶討 | 式單位               |  | 窗口流水號:              |            | 5001     |                         |      |        |     |
|    | 事業名稱:          | 王 <mark>A</mark> 晶討 | 王A晶試單位            |  | <b>營利事業編號:</b> 5001 |            | 50015001 | 1                       |      | 管制編號:  |     |
|    | 登記地址:          | 台北市场                | 環保署段888號          |  |                     | 通訊地址:      | 台北市環     | 保署段888                  | 虎    |        |     |
|    |                |                     |                   |  |                     |            |          |                         |      |        |     |
|    | 負責人            | 、: 陳A               | A名                |  | 身份證字號:              |            |          |                         | 承辦人  | : 王A晶  |     |
|    | 承辦人電話          | <b>:</b> 022        | 21118900          |  | 傳真:                 | 0231117890 |          |                         | 電子信箱 | :      |     |

圖 4.2-10 友善列印按鈕位置

| 號:         | 管制約          |                   |                             |                       |               |                  | 史本个,             | 申請運            | 〕有錯誤,請             | ・し不資料如              | 頁科          | 埜                         | 场乃             | 5712    |
|------------|--------------|-------------------|-----------------------------|-----------------------|---------------|------------------|------------------|----------------|--------------------|---------------------|-------------|---------------------------|----------------|---------|
|            |              | 01                | 500150                      | 事業編號:                 | 營利            |                  |                  |                | 單位                 | 王A晶試                | 育:          | 業名稱                       | 事              |         |
|            | 8號           | 環保署段88            | 台北市                         | 通訊地址:                 |               |                  |                  | 8號             | 最保署段88             | 台北市環                | 耻:          | 記地址                       | 蕢              |         |
| A晶         | <b>永辦人:</b>  | Ę                 |                             |                       | 字號:           | 身份證              |                  |                | 名                  | <mark>人:</mark> 陳A名 | 貢人          | 負責                        |                |         |
|            | 子信箱:         | 電                 | )                           | 0231117890            | 傳真:           |                  |                  |                | 118900             | 話: 0221             | 電話          | 承辦人電                      |                |         |
| 出口報<br>單編號 | 出口日期         | 已繳費<br>收據編<br>號   | 已繳<br>整治金<br>額              | 原輸入<br>報單編<br>號       | 原輸<br>入<br>日期 | 退費<br>金額         | 退費<br>比率<br>r(%) | 費<br>率<br>(元)  | 出口量<br>(公噸/<br>公秉) | 物質中文<br>名稱          | ī<br>物<br>f | 物質<br>種類<br>代碼            | 類別             | 序號      |
|            | 1030204      |                   | 0                           |                       |               | 420              | 70               | 30             | 20                 | 二氯甲烷                | )4 <u>-</u> | 02-004                    | <b>勦</b><br>入  | 1       |
|            |              | 420元              | 總金額                         | 出口退費申報約               | H             |                  |                  |                |                    |                     |             |                           |                |         |
|            |              |                   | 備註:                         | ſ                     |               |                  |                  |                |                    |                     |             |                           |                |         |
|            | 前<br>1030204 | <b>收據編</b> 號<br>號 | 整治金<br>額<br>0<br>總金額<br>借註: | 報軍編 第<br>號<br>出口退費申報額 | 入日期           | <b>金額</b><br>420 | 比率<br>r(%)<br>70 | 率<br>(元)<br>30 | (公噸/<br>公東)<br>20  | 二氯甲烷                |             | <b>種類</b><br>代碼<br>02-004 | <b>別</b><br>輸入 | ?號<br>1 |

圖 4.2-11 友善列印畫面

系統操作手冊

(七). 批次上傳申報明細:

除使用本系統線上填寫申報外,亦可採用批次上傳方式,以 Excel 離線處理您的申報資料,一次上傳申報。

進入【線上試算】區後,請點選右上角按鈕進入批次上傳專區。

| 廠  | 商出□退費線上試算      | 章及申報區          |  |        |            |         | ❸批次上傳  | 申報明細  | <b>皇</b> 友善列印申報明細  |
|----|----------------|----------------|--|--------|------------|---------|--------|-------|--------------------|
| 公私 | 【場所基本資料 (本資料如2 | 有錯誤,諸申請變更基本資料) |  |        |            |         |        |       |                    |
|    | 繳費單窗口:         | 王A晶試單位         |  | 窗口流水號: |            | 5001    |        |       |                    |
|    | 事業名稱:          | 王A晶試單位         |  | 쭏      | 利事業編號:     | 5001500 | 1      | î     | 會制編號:              |
|    | 登記地址:          | 台北市環保署段888號    |  |        | 通訊地址:      | 台北市環    | 保署段888 | ŧ.    |                    |
|    |                |                |  |        |            |         |        |       |                    |
|    | 負責人            | 、: 陳A名         |  | 身份證字號: |            |         |        | 承辦人:  | 王 <mark>A</mark> 晶 |
|    | 承辦人電訊          | F: 0221118900  |  | 傳真:    | 0231117890 |         |        | 電子信箱: |                    |

圖 4.2-12 批次上傳按鈕位置

系統操作手冊

進入【批次上傳申報明細】區後,請依照頁面說明,逐步(步驟1) 至 步驟3)操作,說明如下:

| l | 出口退費                                         | 贁離線申報<br>批次上傳轉檔                                              | 夏區                                            |         |
|---|----------------------------------------------|--------------------------------------------------------------|-----------------------------------------------|---------|
| 붯 | 步驟一:依標準格式<br>請點選下方「<br>依試算表的標<br>下載 Excel 記  | 建立試算表<br>下載 Excel 試算檔案」下載<br>準格式填寫並計算出口退費(<br>算檔案 [ Zip 壓縮檔] | 最新的標準試算格式,<br>申報金額                            |         |
|   | ſ                                            | 步驟二:將試算表另存為文字<br>填寫完成後,請將您的試<br>隔〕」(顯示範例)。                   | <sup>權</sup><br>算表另存新檔為「文字檔                   | (Tab字元分 |
| ž | 步驟三: 批次上傳<br>請使用下方「<br>文字檔申報資<br>料,結未發現      | /國入申報資料<br>申報資料上傳」功能將您於<br>料檔上傳到申報主機,主機;<br>不合理數值,該資料會批次     | 「 <b>步驟二」</b> 另存新檔的<br>将為您逐筆檢核申報資<br>匯入申報資料庫。 |         |
|   | <ul> <li>&gt; 請輸入申報</li> <li>選擇檔案</li> </ul> | 投資料檔的檔案位置<br>                                                | 申報資料上傳<br>取消批次上傳                              |         |

圖 4.2-13 批次上傳申報明細

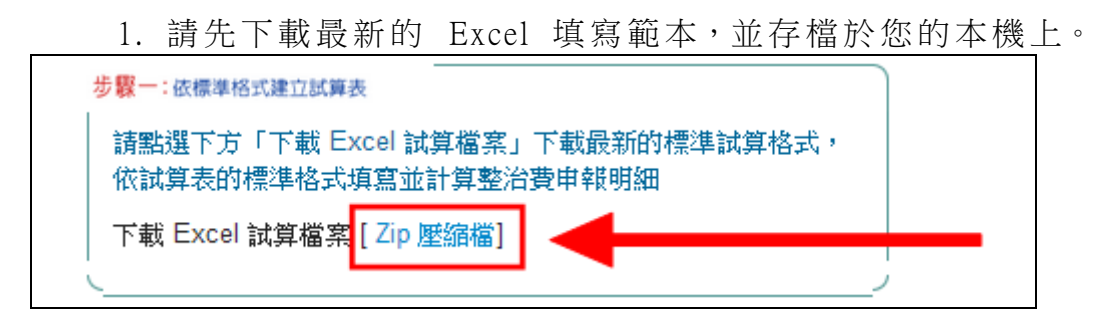

圖 4.2-14 下載 Excel 試算檔案

2. 下載後,將您的申報明細填寫於 Excel 表。

|      | 2       | - 9              | - (°I -    | ) =            |                |                |               | 100070         | 1出口退費批  | 灾上傅    | .xls [相容相 |
|------|---------|------------------|------------|----------------|----------------|----------------|---------------|----------------|---------|--------|-----------|
|      | ۷       | 常用               | 插入         | 版面配置           | 公式 資           | 料 校            | 鼰 檢視          |                |         |        |           |
| ſ    |         | よ 剪1             | 7          | Times New Rom  | an - 12 -      | A A            | = = ,         |                | 自動換列    | 數值     |           |
| Ŗ    | ۶Ŀ      | - [1] 複調<br>≪ 複調 | 製<br>製格式   | B I <u>U</u> - | - 🗞 - A        | • <b>中</b> ž • |               |                | 考欄置中 -  | \$ -   | %,        |
|      | •<br>剪! | 沾簿               | 5          |                | 字型             | 5              |               | 對齊方式           | 5       |        | 數值        |
|      |         |                  | H2         | - (•           | f <sub>x</sub> | =IF(\$G2       | 2="","",IF(   | (M2="","",(ROU | ND(ROUN | ID(\$E | 2,3)*\$F2 |
|      | A       | В                | C          | D              | Е              | F              | G             | Н              | I       |        | j         |
| 1    | 序號      | 類別               | 物質<br>種額代碼 | 物質種類<br>中文名称   | 出日量<br>T(公噸)   | 養惑<br>(元/T)    | 退費比率<br>r (%) | 经费金额           | 原輸入目    | RI .   | 原輸入部      |
| 2    |         |                  |            |                |                |                |               |                | 1       |        |           |
| 3    |         |                  |            |                |                |                |               |                | ï       |        |           |
| 4    |         |                  |            |                |                |                |               |                |         |        |           |
| 5    |         |                  |            |                |                |                |               |                |         |        |           |
| 6    |         |                  |            |                |                |                |               |                |         |        |           |
| 7    |         |                  |            |                |                |                |               |                |         |        |           |
| 8    |         |                  |            |                |                |                |               |                |         |        |           |
| 9    |         |                  |            |                |                |                |               |                |         |        |           |
| 10   |         |                  |            |                |                |                |               |                |         | _      |           |
| - 11 |         |                  |            |                |                |                |               |                |         |        |           |
|      |         |                  |            | •              |                |                |               |                |         |        |           |

圖 4.2-15 填寫申報明細於 Excel 試算檔案

3. 填寫完成後,將 Excel 表另存新檔。

※檔案格式請選擇【文字檔(Tab字元分隔)】

| COC 4 KLoca    | I . Temp . RarSDI04.17 | で ・ 4 規題 RarSDIO4 | 176  | 3 |
|----------------|------------------------|-------------------|------|---|
| 組合管理 • 新增      | 實科夾                    |                   | JE • | 0 |
| Apps           | * 名稱                   | 修改日期              | 調型   |   |
| 文件             |                        |                   |      |   |
|                |                        | 沒有符合搜尋的項目。        |      |   |
| - 視記           |                        |                   |      |   |
| ₩ ●片           |                        |                   |      |   |
|                | E                      |                   |      |   |
| BOOTCAMP (C    | 2                      |                   |      |   |
| CD 光碟機 (E:)    |                        |                   |      |   |
| Shared Folders | (* e)                  | m                 |      |   |
| 橫震名稱(N): 1     | 000701出口還費批次上傳.tx      | t                 |      |   |
| 存模類型(T): 5     | 文字描 (Tab 字元分隔) (*.txt) |                   |      |   |
| 作者: 43         |                        | 欄記:新油欄記           |      |   |
|                |                        |                   |      | _ |

#### 圖 4.2-16 成功寫入資料呈藍色

4. 重新登入系統,進入本區,將另存新檔的文字檔。

選擇檔案後,按下【申報資料上傳】上傳至系統主機。

|   | 請使用下方「 <mark>申報資料上傳</mark> 」<br>文字檔申報資料檔上傳到申報<br>料,結未發現不合理數值,該 | 功能將您於「2<br>注機,主機將2<br>該資料會批次匯2 | 步骤二」另存新檔的<br>為您逐筆檢核申報資<br>入申報資料庫。 | 2 |
|---|----------------------------------------------------------------|--------------------------------|-----------------------------------|---|
|   | ≥ 請輸入申報資料檔的檔案(                                                 | 位置                             | 申報資料上傳                            |   |
| 1 | 選擇檔案                                                           |                                | 取消批次上傳                            |   |
|   |                                                                |                                |                                   |   |

## 圖 4.2-17 成功寫入資料呈藍色

5. 系統會自動解讀上傳檔案並將您的出口退費申報明細填入
 系統資料庫。

#### 三. 【步驟2 確定申報】步驟說明

完成步驟1後,請繼續使用【步驟2確定申報】功能完成全部網路申報程序。

在完成【步驟 2 確認申報】前,所有試算紀錄及匯款單申報記錄 皆可再更動。

※注意,一旦確認申報後,【步驟1 線上試算】功能區即自動關 閉,廠商將無法再進行任何更動動作。

(一). 逐項確認資料正確性

進入本區後,系統會將您的基本資料、申報明細及匯款單明細再一 次完整列示,請逐項檢核,確認無誤後,即可按下【以上資料確認無誤 →確定申報】按鈕。

| 廠  | 政商出口退費確定申報區 <b>《</b> 友養列印申報明細》           |                  |                                  |              |             |             |        |          |       |      |           |          |          |     |          |                    |              |
|----|------------------------------------------|------------------|----------------------------------|--------------|-------------|-------------|--------|----------|-------|------|-----------|----------|----------|-----|----------|--------------------|--------------|
| 公利 | 私場所基本資料(本資料如有錯誤,請申請變更基本資料) 確認基本資料 確認基本資料 |                  |                                  |              |             |             |        |          |       |      |           |          |          |     |          |                    |              |
|    |                                          |                  | 事業名稱                             | : ±4         | 晶試單         | 位           |        |          |       | 營    | 利事業       | 編號:      | 5001500  | 1   |          | 管制                 | 編號:          |
|    |                                          |                  | 登記地址:                            | : 台:         | 比市環保        | 署段888號      |        |          |       |      | 通計        | 地址:      | 台北市環     | 保署段 | 888號     |                    |              |
|    |                                          |                  | 負責                               | 長:           | 陳A名         |             |        |          | 身份證字  | 號:   |           |          |          |     | 承        | 辦人:                | 王A晶          |
|    |                                          |                  | 承辦人電                             | :話           | 02211       | 18900       |        |          | 傳     | 真:   | 0231      | 117890   |          |     | 電子       | 信箱:                |              |
| 出口 | 」<br>退費                                  | 津報明<br><b>類別</b> | 細 〔 <del>未完</del> 。<br>物質<br>種類代 | (申報)<br>物質日  | 中文名         | 輸入或產<br>生量  | 費率     | 退費比<br>率 | 退費金額  | 原輸   | <b>込日</b> | 原輸入      | 己數       | 整治  | 已繳費      | 確認<br>出口日期<br>或製造期 | 申報資料<br>出口報單 |
|    | 355                                      | *0.7             | 碼                                | 1            | 9<br>17 (c) | (云啸)云<br>秉) | ()[,1] | r(%)     | 420   |      | 91        | 平民-早二分司3 | 16 312 f | 19  | 4人3家3年36 | 程                  | 599 39G      |
|    | 1                                        | 鞩八               | 02-004                           | <u>,</u> """ | 中沅          | 20          | 30     | 70       | 420   |      |           |          | U        |     |          | 1030204            |              |
|    | 出口退費申報總金額 420 元                          |                  |                                  |              |             |             |        |          |       |      |           |          |          |     |          |                    |              |
|    |                                          |                  |                                  | 備註           | :           |             |        |          |       |      |           |          |          |     |          |                    |              |
|    |                                          |                  |                                  |              |             |             |        | 以上資      | 科確認無誤 | → 確) | 定申報       |          |          |     |          |                    |              |

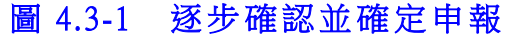

(二). 確定申報

確認無誤後,請按下【以上資料確認無誤 → 確定申報】 執行「確定申報」後,系統會再確認一次是否執行,請按「確定」。

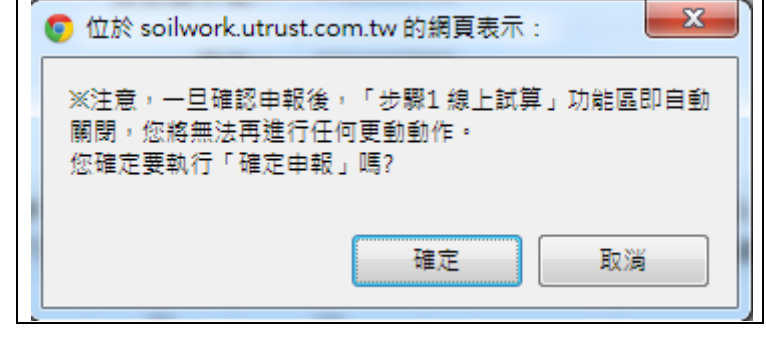

圖 4.3-2 確定申報確認

(三). 確認申報訊息

確定申報後,系統會再度提示您一個訊息,請務必詳讀以下訊息:

"您本季的申報記錄已正式記錄至環保署資料庫,將無法再透過本 系統作任何試算或修正,如有在本季申報期限截止前發現有申報錯誤 需更改資料,請洽詢諮詢窗口或系統管理員。"

| ◎ 位於 soilwork.utrust.com.tw 的網頁表示:                       |
|----------------------------------------------------------|
| 您本季的申報記錄已正式記錄至環保署資料庫,將無法再透                               |
| 週本系統作任何試异或修正,如月在本学甲報期版截正前發<br>現有申報錯誤需更改資料,請洽詢諮詢窗口或系統管理員。 |
| 確定                                                       |
|                                                          |

#### 圖 4.3-6 確定申報訊息

(四). 完成申報

完成所有申報程序後,本區相關標題右方會加註【已完成申報】字

樣。

| 申報 | 明細(  | 已完成申報) |
|----|------|--------|
| 序號 | 類別   | 物質種類代碼 |
|    | +4 - | 04.005 |

圖 4.3-7 已完成申報

(五). Email 通知

若貴廠商的基本資料有記載正確的 Email 信箱位址,您隨後將會收 到一封「行政院環保署土壤及地下水污染整治費網路申報成功通知」

其中會詳載您的申報明細,請重新確認申報明細並妥為保管該信 件以備查。

| 行政 | 完環保署土壤及地7                                                                                              | 下水污染整治費出口退費網                          | 18路申報成功通知(                          | ) 📄                                                | ÷ 0            |
|----|----------------------------------------------------------------------------------------------------|---------------------------------------|-------------------------------------|----------------------------------------------------|----------------|
| •  | 寄給 我 🗔                                                                                                 |                                       |                                     |                                                    | 2013/6/4 📈 🔸 💌 |
|    | 您已成功完成民國 10:<br>請重新確認申報明細述<br>=======                                                                  | 2 年第 1 季土壤及地下水污染整<br>2 安為保管本信件,再次感謝您的 | 治費出口湿費網路申報手續,<br>5配合!<br>========== | ,以下為您的申報明細<br>==================================== |                |
|    | ■基本資料                                                                                                  |                                       |                                     |                                                    |                |
|    | 事營利事號:<br>營制總址:<br>營制總址:<br>員會份起,<br>之間,<br>之間,<br>之間,<br>之間,<br>之間,<br>之間,<br>之間,<br>之間,<br>之間,<br>之間 |                                       |                                     |                                                    |                |
|    | ■出口 湿費 申 報 明<br>一<br>序號,類別.化學物質種<br>金額,已繳費收據編號,<br>1,輸入,02-004,二氢甲<br>                                 | 細<br>                                 | 量T (公嘲,費率(元/T),還費)<br>虎             | 北率r(%),退費金額,原輸入                                    | 日期,原輸入批號,已繳整治  |
|    | 本季出口退費申報金額<br>備註:系統測試資料:                                                                               | <br>頁:210元<br>並非正式申報。如有疑問,請冒          | ፤浛02-27813033#312 信諾≉               | 科技                                                 |                |

圖 4.3-8 完成申報 E-mail 通知信

系統操作手冊

# 伍、查詢功能及意見回饋

## 一. 申報進度查詢

欲查詢整治費申報進度記錄的廠商,請使用「申報進度查詢」功能 區。

■ 整治費申報 マ ■ 出口選費申報 マ 🗰 申報進度査詢 🕑 申報資料查詢 오 基本資料

#### 圖 5.1-1 申報進度查詢功能選擇

| 商網路申               | <i>新網路申報進度查詢區</i> |                       |          |          |       |            |        |
|--------------------|-------------------|-----------------------|----------|----------|-------|------------|--------|
| 歷次申報日              | 時間記錄              |                       |          |          |       |            |        |
|                    |                   |                       |          |          |       |            |        |
|                    | 季別                | 案件類別                  | 完成申      | 丧        | 審理中   | 審理結束       | 已發文    |
| 1                  | 103年第3季           | 申報書                   | 2014/12/ | 09       |       | -          | -      |
| 歷次申報               | 狀態記錄              |                       |          |          |       |            |        |
| 序號                 | 季》                | ł]                    | 最新申報進度   | 申報類別     |       | 申報日期       | 申報單位   |
| 1                  | (民國 103 5         | ¥第3季)                 | 申報中      | 網路申報收件   |       | 104年02月24日 | 王A晶試單位 |
| 2 (民國 103 年第 3 季 ) |                   | ¥第3季〕                 | 申報中      | 網路申報出口退費 |       | 104年01月19日 | 王A晶試單位 |
| 3 (民國 103 年        |                   | ¥第 <mark>4</mark> 季 〕 | 申報中      | 網        | 路申報收件 | 103年12月15日 | 王A晶試單位 |
| 4 (民國 103 3        |                   | ¥第3季)                 | 完成申報     | 申報書      |       | 103年11月17日 | 王A晶試單位 |
| 5 (民國 103 年第 2 季 ) |                   | 宇治り赤)                 | 由此中      | 網路申報收件   |       | 103年08月26日 | 工▲見詩留份 |

圖 5.1-2 申報進度查詢

系統操作手冊

## 二. 申報資料查詢

對於成功使用網路申報的年度季別,廠商可使用本區隨時調閱查詢該申報明細。設定欲查詢的年度季別後,按下「查詢」按鈕,系統將載入該查詢季別之申報資料。

※使用「書面」申報或未完成全部網路申報程序的年度季別則不在可 查詢範圍。

■ 整治費申報 ▼ 🔲 出口遇費申報 ▼ 🗰 申報進度查詢 🕑 申報資料查詢 🌣 基本資料

#### 圖 5.2-1 申報資料查詢功能選擇

| ↑ 申報記錄查詢 |                                     |
|----------|-------------------------------------|
| 廠商網路申報   | 記錄查詢區                               |
|          | 査詢年度季別: 民國 101 ▼ 年 第1季(自1月至3月) ▼ 査詢 |

### 圖 5.2-2 申報資料查詢區

| 蔽商:  | 網路日     | 申報記錄查詢區                                                                                                    | 2                     |             |       |            |            |           |          |                     |           |                  |
|------|---------|----------------------------------------------------------------------------------------------------|-----------------------|-------------|-------|------------|------------|-----------|----------|---------------------|-----------|------------------|
|      |         |                                                                                                    |                       | 查詢年度季別: 民國  | 101 💌 | 年 第2       | 季 (自4月至6月) | ▼ 查詢      | ]        |                     |           |                  |
| 体資   | 料(本習    | explana a state of the state of the state o | <b>漫更基本</b> 資料)       |             |       |            |            |           |          |                     |           |                  |
|      |         | 事業名籍:                                                                                                    | 事業測試單位                |             |       |            | 營利         | 事業編號:     | 50015001 |                     |           | 管制編號:            |
|      |         | 登記地址:                                                                                                    | 台北市市民大道四段888          |             |       |            |            | 通訊地址:     | 台北市市民大河  | 道四段 <mark>88</mark> | 855       |                  |
|      |         |                                                                                                    |                       |             |       |            |            |           |          |                     |           |                  |
|      |         | 負責人:                                                                                                    | 陳大名                   | 身份證字        | "號:   | A1234567   | 89         |           | 承辦人: 王昌  |                     | 88        |                  |
|      |         | 承辦人電話:                                                                                                    | 0223458900            | 傳真:         |       | 0234567890 |            | 電子信箱:     |          | king_wang@gmail.com |           |                  |
| 日本日日 | SFR ( 尾 | 國 101 年第 2 季 )                                                                                                    |                       |             |       |            |            |           |          |                     |           |                  |
| 序號   | 類別      | 化學物質種類代                                                                                                    | 馮 化學物質中文名稱            | 輸入或產製量T(公噸) | 費痒    | ≝ (元/T)    | 免徵比率r(%)   | 申報金額      | 輸入批號/製造  | 批號                  | 進口日期/製造期程 | 出口報單編號           |
| 1    | 輸入      | 01-002                                                                                                    | 汽油                    | 7           | 12    |            | 0          | 84        |          | 1                   | 1011109   | 11111111111111   |
| 2    | 輸入      | 03-002                                                                                                    | 溴仿                    | 10          | 22    |            | 0          | 220       |          | 1                   | 1011002   | 111111111111111  |
| 3    | 産製      | 03-001                                                                                                    | 甲基溴                   | 10          | 17    |            | 0          | 170       |          | (                   | 0900103   | 3333333333333333 |
| 4    | 輸入      | 01-002                                                                                                    | 汽油                    | 10          | 0 12  |            | 0          | 120       |          | (                   | 0900104   | 44444444444444   |
| 5    | 輸入      | 02-003                                                                                                    | 氯甲烷                   | 10          | 53    |            | 0          | 530       |          | 1                   | 1011105   | 111111111111111  |
| 6    | 產制      | 03-003                                                                                                    | ĪĒ                    | 10          | 21    |            | 0          | 210       |          | 1                   | 1011105   | 11111111111111   |
| 7    | 輸入      | 01-002                                                                                                    | 汽油                    | 20.5        | 12    |            | 0          | 246       |          | 1                   | 1011112   | 11111111111111   |
| 8    | 輸入      | 01-002                                                                                                    | 汽油                    | 10          | 12    |            | 0          | 120       |          | 1                   | 1011103   |                  |
|      |         |                                                                                                    |                       |             |       |            |            |           |          |                     |           |                  |
|      |         |                                                                                                    |                       |             |       |            |            | 本季警       | 治費申報金:   |                     |           | 1700 🛪           |
|      |         |                                                                                                    | S.D.F. / Jan strate ) |             |       |            |            | المتعور ا |          |                     |           | 40 -             |

圖 5.2-3 申報資料查詢結果

系統操作手冊

## 三. 基本資料查詢

點選「基本資料」功能,主操作畫面會自動顯示您最新的基本資 料。請於每季申報時確認您基本資料之正確性,可避免聯絡錯誤並保 障您自身權益。若貴公司基本資料有誤,可點選「變更基本資料」按 鈕提出申請,或直接與本專案諮詢窗口聯繫。

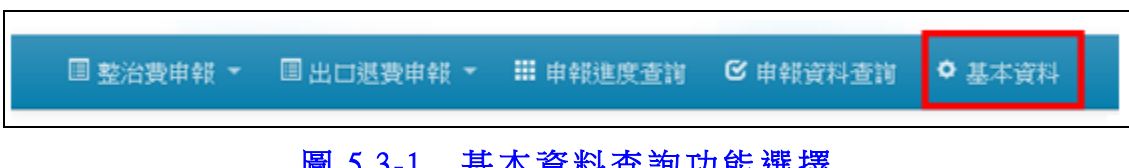

### 圖 5.3-1 基本資料查詢功能選擇

| 含\基本资料           |                            |        |                     |  |          |           |            |  |
|------------------|----------------------------|--------|---------------------|--|----------|-----------|------------|--|
| 廠商基本資料查詢區        | 廠商基本資料查詢區                  |        |                     |  |          |           |            |  |
| 基本資料(本資料如有錯誤,請留言 | 基本資料(本資料和月擔誤,該留言申請接便更基本資料) |        |                     |  |          |           |            |  |
| 事業名稱:            | 事業測試單位                     |        | <b>營利事業編號</b> :     |  | 50015001 |           | 管制編號:      |  |
| 登記地址:            | 台北市市民大道四段888號              |        | 通訊地址: 台北市市民大道四段888號 |  |          |           |            |  |
|                  |                            |        |                     |  |          |           |            |  |
| 負責人:             | 陳大名                        | 身份證字號: | A123456789          |  | 承辦人:     | 王晶        |            |  |
| 承辦人電話:           | 0223458900                 | 傳真:    | 0234567890          |  | 電子信箱:    | king_wang | @gmail.com |  |

#### 圖 5.3-2 基本資料查詢

## 四. 意見信箱

若您的基本資料需要變更,或有任何問題要回報,請直接與諮詢 窗口聯繫或使用本功能提出意見。系統管理人員接收到您的意見內容 後會儘速協助處理。

| ◎決署: 土水整治病:<br>「改敗環境保護署<br>土壤及地下水污<br>網路申報及查詢:                   | <sup>國法導覽</sup><br>杂整治費<br>系統 | -           |           |                   |     |
|------------------------------------------------------------------|-------------------------------|-------------|-----------|-------------------|-----|
| □ 12:13:00 - □ 11:13:30 + 10 · · · · · · · · · · · · · · · · · · | Bettaran Cet                  | ##H畫飛 ●基本資料 | BAR HOUSE | ■ 2.241<br>3. 000 | 200 |
| ▶ 意見信箱                                                           | 登出                            |             |           |                   |     |

# 圖 5.4-1 意見信箱功能選擇

| 您好:<br>如果您有任何建議或需求,您可填宫下表(線上) | alei),我們將會儘速為您處理,謝謝。 |
|-------------------------------|----------------------|
|                               | 標題                   |
| 聯络人                           | 姓名                   |
| 聯络人                           | 電話                   |
| 幕络人                           | Email                |
| ∰ <b>2</b>                    | (內容                  |
|                               | 送出」重項                |

## 圖 5.4-2 意見信箱